# Resource Adequacy Slice-of-Day Load Forecast and Showing Template

September 7, 2023

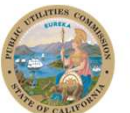

### Logistics

- Online and will be recorded
- Today's presentation & recording will be uploaded onto RA history website
   https://www.cpuc.ca.gov/General
   .aspx?id=6316
- Safety
  - Note surroundings and emergency exits
  - Ergonomic check

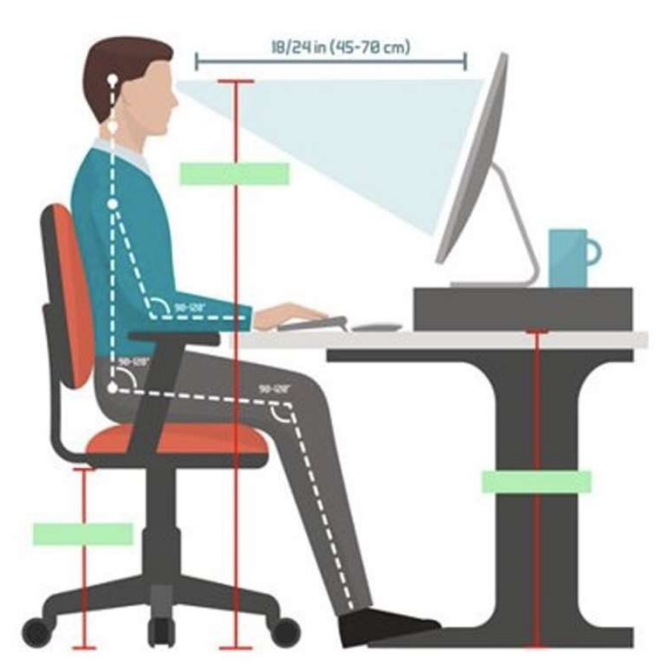

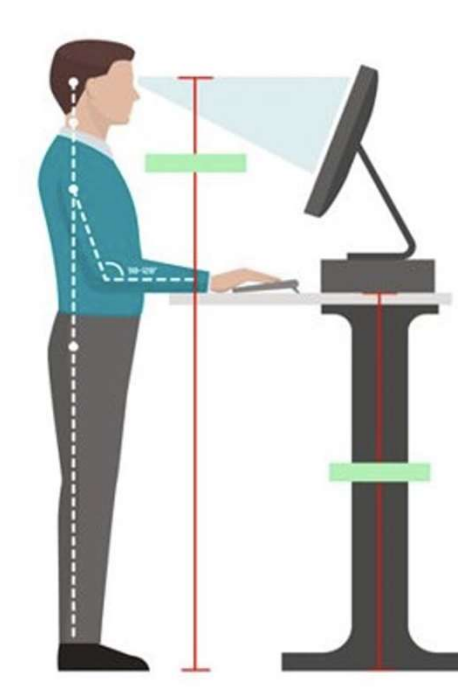

## Logistics

- All attendees have been muted
- To ask questions, please use the "Q&A" function (send "To All Panelists") or raise your hand
- Questions will be read aloud by staff; attendees may be unmuted to respond to the answer. (Reminder: Mute back!)

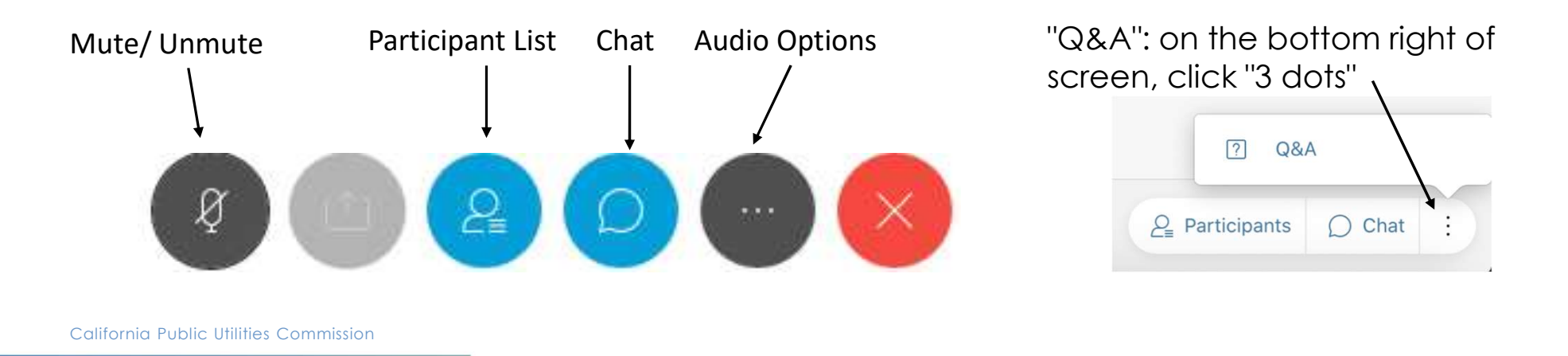

### **RA Reform Background**

- <u>D.21-07-014</u>: **Adopted "slice-of-day" (SOD) concept and six principles.** Established a process and timeline for developing a final restructuring proposal based on PG&E's "slice-of-day" proposal.
- <u>D.22-06-050</u>: Adopted SCE's 24-hour approach to the "slice of day" framework. Directed additional working groups and submittal of a working group report to address remaining implementation details.
- <u>D.23-04-010</u>: Adopted implementation details including compliance tools, resource counting rules, test year details and coordination with CAISO processes.

### Next Steps - Test Year Implementation

- **LSE Compliance Templates** Used for SOD RA showings.
- <u>Master Resource Database (MRD)</u> CPUC will maintain an official database of resources eligible to sell RA that includes their key attributes, as listed below. Resources must be fully represented in the MRD to be eligible for use in the 24-hour slice RA showing.
- <u>Planning Reserve Margin (PRM) Calibration</u> A SOD calibration tool is adopted that will convert the results of a LOLE study to the SOD framework.
- <u>LSE Filings for 2024 Test Year</u> LSEs are required to make year-ahead SOD filing by November 30, 2023, and month-ahead compliance showings for March, June and September by the first day of the showing month.
  - SOD showings also used if LSE showing storage in MCC bucket 4.
- <u>Assessment Report</u> CPUC staff to solicit public feedback after key milestones during the 2024 test year, and to prepare a report summarizing the feedback after the year-ahead test showings (due by February 1, 2024). Stakeholders will have an opportunity to provide formal comment on the staff report.

### Agenda

- Update on Hourly Load Forecast Lynn Marshall, CEC
- Slice of Day Showing Tool Robert Hansen, Energy Division

# Resource Adequacy Monthly Slice-of-Day Showing Proposed Template

Design and Usage

September 7, 2023 Presented by Robert Hansen Senior Utilities Engineer Resource Modeling Team

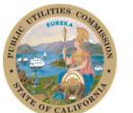

### Outline

- Presentation Objectives
- Template Design
- Preparing a Showing
- Reviewing a Showing
- Demonstration
- Project Timeline
- Questions

## **Presentation Objectives**

Introducing the Resource Adequacy Slice-of-Day Showing Template

### **Presentation Objectives**

- Familiarize users with the template design
- Demonstrate how to input a slice-of-day showing
- Review validation tests
- Address user questions

### **Template Design**

Overview of the Slice-of-Day Resource Adequacy Showing Template

### **Template Design – Primary Considerations**

The Slice-of-Day RA Template should:

- Clearly communicate capacity obligations and allocations to Load-Serving Entities
- Integrate with the new Slice-of-Day framework for system requirements
- Provide built-in validation checks to test showings prior to submittal
- Offer useful charts to visually compare showing against requirements
- Help users show single- and multi-cycle storage resources based on need

## **Tables and Queries**

Higher-order data structures for improved stability

### **Template Design**

Tables and Queries

- More structured than Cells and Ranges
- Manageable naming for tables and columns
- Automatically resizes range for, e.g., aggregation calculations
- Data Connections load Tables defined in Worksheets into Power Query, effectively building a relational database inside a single Excel file
- Query calculations tend to be easier to read and follow across multiple steps than equivalent cell formulas
- The M language used in Power Query differs from Excel formulas, but should be comprehensible to many users familiar with Excel

### Template Design – Tables vs. Ranges

#### Range of Cells

| А        | В                                        | C                                          |
|----------|------------------------------------------|--------------------------------------------|
| Column 1 | Column 3                                 | Column 3                                   |
| Row 1    | 417                                      | 120                                        |
| Row 2    | 433                                      | 872                                        |
| Row 3    | 380                                      | 313                                        |
|          | A<br>Column 1<br>Row 1<br>Row 2<br>Row 3 | ABColumn 1Column 3Row 1417Row 2433Row 3380 |

Excel Formula:

=SUM(B2:B4)

Result:

1,230

California Public Utilities Commission

Table

| A        | В                                                    | C                                          |
|----------|------------------------------------------------------|--------------------------------------------|
| Column 1 | Column 2                                             | Column 3 <mark>.</mark>                    |
| Row 1    | 417                                                  | 120                                        |
| Row 2    | 433                                                  | 872                                        |
| Row 3    | 380                                                  | 313                                        |
|          | A<br>Column 1 <sub></sub><br>Row 1<br>Row 2<br>Row 3 | ABColumn 1Column 2Row 1417Row 2433Row 3380 |

Excel Formula:

=SUM(Table1[Column 2])

Result:

1,230

### Template Design – Queries

#### Power Query Editor

|                                     | Number Tools | DataTable1 - Power Query Editor | — 🗆   | ×   |
|-------------------------------------|--------------|---------------------------------|-------|-----|
| File Home Transform Add Column View | Transform    |                                 |       | ~ ? |
| To<br>Table * Convert Transform     |              |                                 |       |     |
| Queries [1]                         | fx = Li      | st.Sum(Source[Column 2])        | inge  | ~   |
| 1 <sup>2</sup> 3 DataTable1         |              | Query Sett                      | iiiys | ^   |
| 1250                                |              | PROPERTIES                      |       |     |
|                                     |              | Name                            |       |     |
|                                     |              | All Properties                  |       |     |
|                                     |              | ▲ APPLIED STEP                  | s     |     |
|                                     |              | Source                          | 21    |     |
|                                     |              | × Calculated                    | Sum   |     |
|                                     |              |                                 |       |     |
|                                     |              |                                 |       |     |
| READY                               |              |                                 |       |     |
|                                     |              |                                 |       |     |

### Template Design – Queries vs. Cell Formulas

Example Comparison: Checking Number of Hours Shown

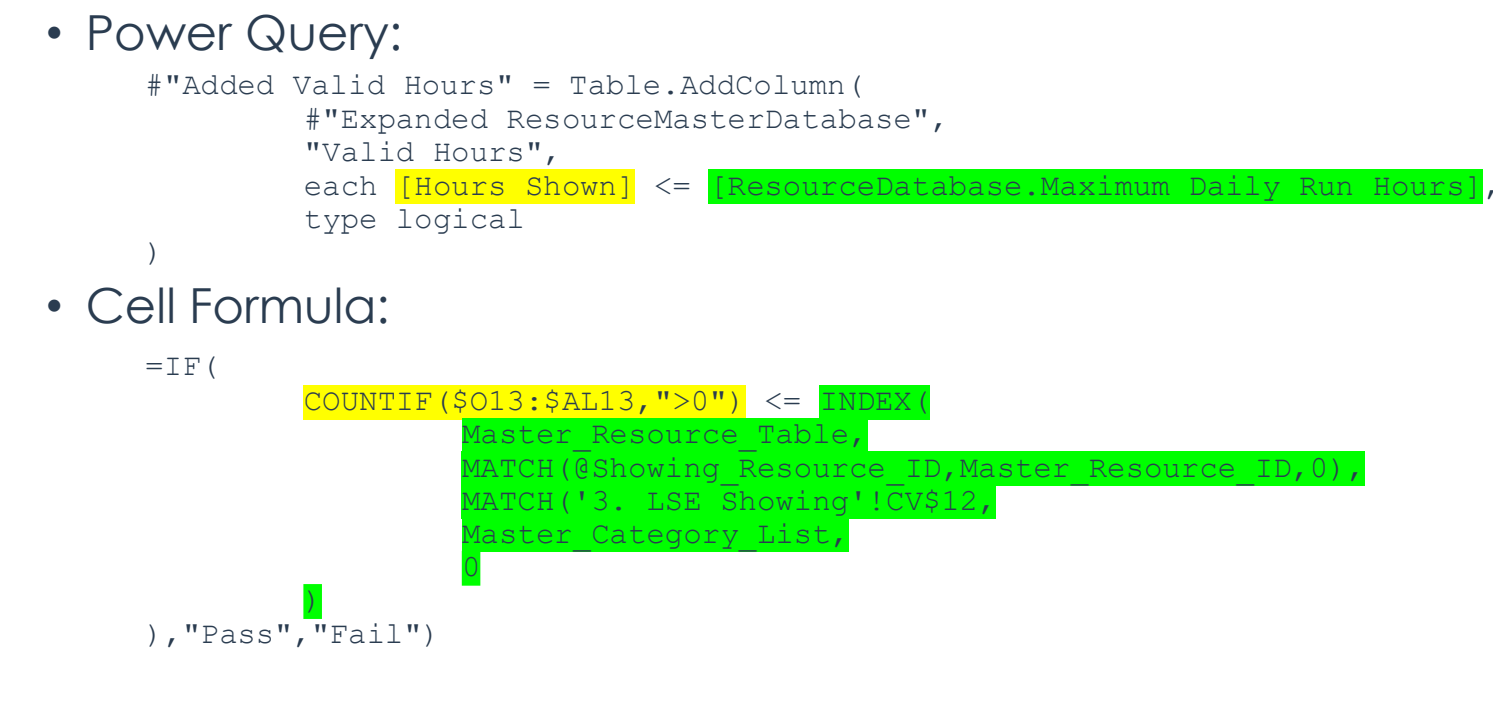

Distinguish data sets based on their source

Three types of data built into the template file in color-coded groups of sheets:

• LSE Showing (Inputs)

Certification LSE Showing Resource Custom Profiles Profile Optimization

• LSE Requirements and Allocations (Included and unique to each LSE)

Requirements and Allocations

• Resource Descriptions (Included and common across LSEs)

Resource Database | Resource NQC | Resource Default Profiles

Two groups of sheets used for reviewing a showing:

• Tabulated Results

Validation Overview LSE Showing Complete

• Showing Charts

| Hourly Availability Chart | Local Availability Chart | Flex Availability Chart |
|---------------------------|--------------------------|-------------------------|
|---------------------------|--------------------------|-------------------------|

- Most worksheets contains a single table
  - This should make it easier to find and input required information
  - "Certification" contains no table, instead maintaining a format similar to the LSE Filing template, but its data is loaded into a table in the hidden "Certification Table" sheet
  - "Profile Optimization" contains multiple tables to setup an optimization problem for Solver

- Only the LSE Showing worksheets (blue tabs) should be edited by LSEs
- LSE Requirements worksheets (orange tabs) and Resource description worksheets (green tabs) will be updated by CPUC and included in blank templates sent to each LSE
- The Showing Results and Information worksheets (gold and grey tabs) update automatically and can help determine whether a showing is compliant

- Input tables are loaded into Power Query for most calculations
- Double-click on any listed query to open the Power Query Editor and inspect the calculations

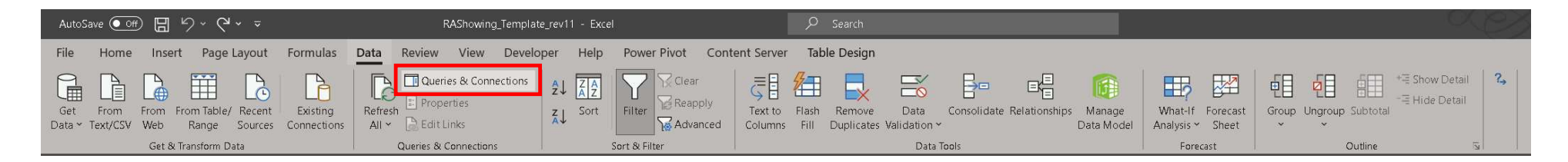

### Workbook Organization – Power Query

Interconnected Queries handle most calculations and load results to worksheets

|   |                                                                                                    | Correct Worldook                                           |                                                       |                                                     |                                         |                                                         |                                         |   |
|---|----------------------------------------------------------------------------------------------------|------------------------------------------------------------|-------------------------------------------------------|-----------------------------------------------------|-----------------------------------------|---------------------------------------------------------|-----------------------------------------|---|
|   |                                                                                                    | E Certification<br>Loads information from the C            |                                                       |                                                     |                                         |                                                         |                                         |   |
|   |                                                                                                    |                                                            |                                                       |                                                     |                                         |                                                         |                                         |   |
| 1 | H Resource/VolteContegories<br>Retrieves the NQC values from Maps between the Resource T.                               | 🗄 Regions 🗮 ResourceDefaultProfiles                        |                                                       |                                                     |                                         |                                                         |                                         |   |
|   | Not loaded Not loaded                                                                                                   | Not loaded Not loaded                                      |                                                       |                                                     |                                         |                                                         |                                         |   |
|   |                                                                                                    | renthant of the false second                               | ResserceCustomProfiles                                |                                                     |                                         |                                                         |                                         |   |
|   | Not bas                                                                                                    | aded                                                       | Lotto any costom profiles for                         |                                                     |                                         |                                                         |                                         |   |
|   |                                                                                                    |                                                            |                                                       |                                                     |                                         |                                                         |                                         |   |
|   |                                                                                                    | ELSEShowingProfilesUnapti<br>Loads the table of shows reso |                                                       |                                                     |                                         |                                                         |                                         |   |
|   |                                                                                                    | Plot loaded                                                |                                                       |                                                     |                                         |                                                         |                                         |   |
|   |                                                                                                    | 〒 OptimizationGroups                                       | T OnckContractOntes                                   | scations                                            |                                         |                                                         |                                         |   |
|   |                                                                                                    | Calculated lookup table for gr                             | Oraclas that all shown resourc Loads LSE requirement  | s from t.                                           |                                         |                                                         |                                         |   |
|   |                                                                                                    | PRA ISSUED                                                 | California Monoreet                                   |                                                     |                                         |                                                         |                                         |   |
| 1 | DRAllscations     Loads LSE allocations from the.     Loads LSE allocations from the.     Reformats resources or group. | ResourceGroupsForOptimiz Lint resources or groups of re    |                                                       |                                                     | from the                                | E System Requirements<br>Isolates the Sice of Opy γραte |                                         |   |
|   | Not loaded Not loaded Loaded to worksheet                                                                               | Loaded to worksheet                                        |                                                       | Not loaded                                          | Not loaded                              | Not loaded                                              |                                         |   |
|   |                                                                                                    |                                                            | *                                                     |                                                     |                                         |                                                         |                                         |   |
|   | ESSistening/Andexm.Requir<br>Calculates the hourly differenc                                                            |                                                            | Flexificquirements<br>Isolates Resible requirements f | ELSEShowingComplete<br>Complete showing with origin |                                         | Local Requirements     Isolates local area requirement  |                                         |   |
|   | Loaded to worksheet                                                                                                    |                                                            | Not baded                                             | Loaded to worksheet                                 |                                         | Not laaded                                              |                                         |   |
|   |                                                                                                    | E GeckHybridDeliverability E ResAvailability               | Oreck/ProupedResources     Oreck/Pex                  | E CheckStorageSOC E CheckShownHours                 | E Local/weilability                     | II Houtykvallability                                    | Separity E Decklocal E Deckloseite      |   |
|   |                                                                                                    | Loaded to worksheet Loaded to worksheet                    | Loaded to worksheet Loaded to worksheet               | Lasted to worksheet Lasted to worksheet             | Loaded to worksheet Loaded to worksheet | Loaded to worksheet Loaded to worksheet                 | Leaded to worksheet Leaded to worksheet | 1 |
|   |                                                                                                    |                                                            |                                                       |                                                     |                                         |                                                         |                                         | 1 |

### Workbook Organization – Power Query

- Queries must be refreshed after changes to input data
- VBA scripts trigger refreshes when opening certain sheets to refresh relevant queries only when necessary (see "ThisWorkbook" in the VBA editor):
  - LSE Showing Complete
  - System Availability Chart
  - · Local Availability Chart
  - Flex Availability Chart
- Buttons on two sheets allow users to manually trigger refreshes as needed
  - Profile Optimization
  - Validation Overview
- Refresh status appears at the bottom of the window

| < I   | •   | README         | Certification      | LSE Show       | ing | Resource Custom Profile      |
|-------|-----|----------------|--------------------|----------------|-----|------------------------------|
| Ready | €Ru | nning backgrou | und query (Click h | ere to cancel) | 5   | 🛠 Accessibility: Investigate |

# **Preparing a Showing**

Specifying Resources and Slice-of-Day Profiles

### Preparing a Showing

Certification Form

- Should be partially completed upon receipt with at minimum the LSE name and showing month
- Fill in with all applicable information
- The form constitutes attestation of a submitted showing's accuracy

|    |                                                        | В                                                              |
|----|--------------------------------------------------------|----------------------------------------------------------------|
|    | Monthly Showin                                         | a Cortification Form                                           |
| 1  | MOITHIN SHOWI                                          | ig centilication ronn                                          |
| 2  | Load Serving Entity:                                   | LSE_1                                                          |
| 3  | Showing Month:                                         | 9/1/2024                                                       |
| 4  | Date of Filing:                                        | 6/14/2024                                                      |
| 5  | Load Basis:                                            |                                                                |
| 6  | Flex Category:                                         |                                                                |
| 7  |                                                        |                                                                |
|    |                                                        |                                                                |
|    |                                                        |                                                                |
|    | Consistent with Rules 1 and 2.4 of                     | the CPUC's Rules of Practice and Procedure, this               |
|    | resource adequacy showing has                          | been verified by an officer of the corporation, who            |
|    | shall expressly certify, under pena                    | Ity of perjury, the following:                                 |
|    | <ol> <li>I have responsibility for the acti</li> </ol> | vities reflected in this showing;                              |
|    | 2. I have reviewed, or have caus                       | ed to be reviewed, this showing;                               |
|    | <ol><li>Based on my knowledge, inforn</li></ol>        | nation, or belief, this filing does not contain any untrue     |
|    | statement of a material fact or or                     | nit to state a material fact necessary to make the             |
|    | statements made;                                       |                                                                |
|    | 4. Based on my knowledge, inforn                       | nation, or belief, this filing contains all of the information |
|    | required to be provided by CPUC                        | Corders, rules, and regulations.                               |
|    |                                                        |                                                                |
| 8  |                                                        |                                                                |
| 9  |                                                        |                                                                |
| 10 |                                                        | LSE Officer Information                                        |
| 11 | Title:                                                 | Manager                                                        |
| 12 | Name:                                                  | Janet Doe                                                      |
| 13 | Email:                                                 | jdoe@lse1.com                                                  |
| 14 | Phone:                                                 | 123-555-0000                                                   |
| 15 |                                                        |                                                                |
| 16 | Bac                                                    | ckup Contact Information                                       |
| 17 | Title:                                                 | Assistant to the Manager                                       |
| 18 | Name:                                                  | Jimothy Dee                                                    |
| 19 | Email:                                                 | jdee@lse1.com                                                  |
| 20 | Phone:                                                 | 123-555-0001                                                   |
| 21 |                                                        |                                                                |
| 22 | Load                                                   | I Serving Entity Information                                   |
| 23 | LSE Address Line 1:                                    | 123 Fake Street                                                |
| 24 | LSE Address Line 2:                                    |                                                                |
| 25 | LSE City:                                              | Rancho Irreal                                                  |
| 26 | LSE State:                                             | CA                                                             |
| 27 | LSE Zip:                                               | 97531                                                          |

### Preparing a Showing – LSE Showing Worksheet

LSE Showing

- Pre-filled with any CAM Storage allocation
- Input additional resources as new rows in the table
- Resource IDs and SubIDs generally must match Resource Database
- "Use Default Profile" for most resources, unless specifying a custom profile or requiring automated optimization

|   | A                         | В             | с                    | D            | E                | F           | G                  | н                  | 1                 | J            | K           | L             |
|---|---------------------------|---------------|----------------------|--------------|------------------|-------------|--------------------|--------------------|-------------------|--------------|-------------|---------------|
|   |                           |               |                      | NQC or VER   |                  | Committed   |                    |                    | SCID or           |              |             |               |
|   |                           |               |                      | Under Contra |                  | Flexible RA | Capacity Effective | Capacity Effective | Counterparty if   |              | Unspecified | Use Default   |
|   | Contract ID 🗾 🔽           | Resource ID   | 🕶 Resource SubID 🔤 📑 | • (MW)       | 💌 Local RA (MV 💌 | (MW)        | 🛛 Start Date 📃 💌   | End Date           | 🔹 not available 💌 | MCC Bucket 4 | 💌 Import    | 💌 Profile 📃 💌 |
| 2 | CAM Storage               | CAM Storage 2 |                      |              | 20 0             | (           | 2024-09-01         | 2024-09-3          | 0 TEST            | FALSE        | FALSE       | FALSE         |
| 3 | Contract ID               |               |                      |              |                  |             |                    |                    |                   |              |             |               |
| 4 | Enter a contract identifi | ier           |                      |              |                  |             |                    |                    |                   |              |             |               |
| 5 | associated with each      |               |                      |              |                  |             |                    |                    |                   |              |             |               |
| 6 | resource. Several         |               |                      |              |                  |             |                    |                    |                   |              |             |               |
| 7 | single Contract ID        |               |                      |              |                  |             |                    |                    |                   |              |             |               |
| 8 | single conductio.         |               |                      |              |                  |             |                    |                    |                   |              |             |               |
| 8 | single Contract ID.       |               |                      |              |                  |             |                    |                    |                   |              |             |               |

### Preparing a Showing – LSE Showing Worksheet

LSE Showing

- The showing month indicated on the Certification worksheet must be fully contained by the Capacity Effective Start and End Dates
- Unspecified Import resources need not match Resource Database but need to be flagged as such
- Storage resources indicated as MCC Bucket 4 are subject to the both the regular Storage Excess Capacity Test and a second, similar test for MCC Bucket 4.

|                            | A           | x                                                                                                    | В             | c                |    | D              | E              | F           | G                  | Н                  | 1                 | J            | к           | L             |
|----------------------------|-------------|----------------------------------------------------------------------------------------------------|---------------|------------------|----|----------------|----------------|-------------|--------------------|--------------------|-------------------|--------------|-------------|---------------|
|                            |             |                                                                                                    |               |                  |    | NQC or VER     |                | Committed   |                    |                    | SCID or           |              |             |               |
|                            |             |                                                                                                    |               |                  |    | Under Contract |                | Flexible RA | Capacity Effective | Capacity Effective | Counterparty if   |              | Unspecified | Use Default   |
|                            | Contract ID | <b>*</b>                                                                                                    | Resource ID   | 💌 Resource SubID | ·  | (MW) 🔄         | Local RA (MV 💌 | (MW)        | 💌 Start Date 👘 📑   | End Date           | 💌 not available 💌 | MCC Bucket 4 | Import      | 💌 Profile 📃 💌 |
| 2                          | CAM Storage |                                                                                                    | CAM Storage 2 |                  |    | 20             | 0              |             | 0 2024-09-0        | 1 2024-09-3        | BO TEST           | FALSE        | FALSE       | FALSE         |
| 3<br>4<br>5<br>6<br>7<br>8 |             | Contract ID<br>Enter a contract identil<br>associated with each<br>resource. Several<br>resources may share a<br>single Contract ID. | ier           |                  | LS | ES             | <u>407</u>     | XÅIP        | 19                 |                    |                   |              |             |               |

### Preparing a Showing – Resource Custom Profiles

When default slice-of-day profiles are not applicable for resources, custom profiles may be entered manually

- Set "Default Profile" to false on the LSE Showing worksheet
- Copy Resource ID and SubID from LSE Showing worksheet into a new Resource Custom Profiles worksheet
- Fill in custom MW capacities for each slice-of-day hour
- Custom profiles must not exceed NQC or VER MW Under Contract

### Preparing a Showing – Resource Custom Profiles

|             | 8                                                                             | C                                                                                     |                              |                       |                         |                |                   |                   |       |           |
|-------------|-------------------------------------------------------------------------------|---------------------------------------------------------------------------------------|------------------------------|-----------------------|-------------------------|----------------|-------------------|-------------------|-------|-----------|
|             |                                                                               |                                                                                       | NQC or VER<br>Under Contract | Committ<br>Flexible I | ed<br>Capacity Effectiv |                |                   |                   |       |           |
|             | <ul> <li>Resource ID</li> </ul>                                               | Resource SubID                                                                        | - (MW) - Lo                  | cal RA (MV - (MW)     | - Start Date            | - End Date     | not available - I | MCC Bucket 4 💌 In |       | - Profile |
| CAM Storage | GAM Storage 2                                                                 |                                                                                       | 20                           | 0                     | 0 2024-0                | 9-01 2024-09-3 | D TEST            | FALSE             | FALSE | FALSE     |
| Contract 1  | LNCSTR_6_SOLAR2                                                               | LNCSTR_6_SOLAR2_SUN                                                                   | 3                            | 0                     | 3 2024-0                | 9-01 2024-09-3 | D TEST            | FALSE             | FALSE | TRUE      |
| Contract 1  | LNCSTR_6_SOLAR2                                                               | LNCSTR_6_SOLAR2_LESR                                                                  | 5.25                         | 0                     | 5.25 2024-0             | 2024-09-3      | D TEST            | TRUE              | FALSE | FALSE     |
| Contract 2  | PWEST_1_UNIT                                                                  |                                                                                       | 2.1                          | 0                     | 124                     | 2024-09-3      | DITEST            | FALSE             | FALSE | TRUE      |
| Contract 3  | PRIMM_2_SOLAR1                                                                |                                                                                       | 10                           | 0                     | 0 24                    | +01 2024-09-3  | D TEST            | FALSE             | FALSE | TRUE      |
| Contract 4  | TIGRCK_7_UNITS                                                                |                                                                                       | 5                            | 0                     | 5 34                    | 2024-09-3      | D TEST            | FALSE             | FALSE | FALSE     |
| Contract 5  | DIABLO_7_UNIT 1                                                               |                                                                                       |                              |                       | 0 2.40                  | 2024-09-3      | D TEST            | FALSE             | FALSE | TRUE      |
| Contract 6  | MIRLOM 2 MLBBTB                                                               |                                                                                       | 0                            |                       | 0 2024-0                | 2024-09-3      | D TEST            | FALSE             | FALSE | FALSE     |
| Contract 7  | SANBRN 2 ESBBT1                                                               |                                                                                       | 0                            | 0                     | 10 2024-0               | 9-01 2024-09-3 | D TEST            | FALSE             | FALSE | FALSE     |
| Contract 7  | JOANEC 2 ST38T3                                                               |                                                                                       | 40                           | 0                     | 0 2024-0                | 9-01 2024-09-3 | 0 TEST            | FALSE             | FALSE | FALSE     |
| Contract 8  | MIRLOM_2_MLBETA                                                               |                                                                                       | 10                           | 0                     | 0 2024-0                | 9-01 2024-09-3 | D TEST            | FALSE             | FALSE | FALSE     |
| Contract 9  | ALTWD 2 COAWD1                                                                |                                                                                       | 5.67                         | 5.67                  | 0 2024-0                | 9-01 2024-09-3 | D TEST            | FALSE             | FALSE | TRUE      |
| Contract 10 | ALAMIT 7 ES1                                                                  |                                                                                       | 100                          | 0                     | 0 2024-05               | 2024-09-3      | D TEST            | TRUE              | FALSE | FALSE     |
| Contract 11 | 0.0770 0.020                                                                  |                                                                                       | 15                           |                       | 40 2024-0               | 3-01 2024-09-3 | D TEST            | FALSE             | FALSE | TRUE      |
| Contract 12 | SCE1_MAUN500_1_F_121212                                                       | -                                                                                     | 10                           |                       | 2024-0                  | 9-01 2024-09-3 | D TEST            | FALSE             | TRUE  | FALSE     |
|             | Copy Resource ID<br>Enter a Resour<br>are not listed                          | ce ID. Resources that<br>In the Resource Master<br>scheet are blowed but              |                              |                       |                         |                |                   |                   |       |           |
|             | have limited fi<br>example, units<br>be submitted<br>otherwise zero<br>shown. | unctionalini For<br>ecified implyrts must<br>with a custor profile,<br>capacity withe |                              |                       |                         |                |                   |                   |       |           |

|   | A                                     | В                    |       |           |         | F I      |            |          |           |             | L M           |       |         | P     | Q F    |      |       | r u         |       | V V   | / >   | K Y   |       |    |
|---|---------------------------------------|----------------------|-------|-----------|---------|----------|------------|----------|-----------|-------------|---------------|-------|---------|-------|--------|------|-------|-------------|-------|-------|-------|-------|-------|----|
|   |                                       |                      | MW HE | E MW HE N | W HE MV | V HE MV  | HE MW      | HE MW HE | E MW HE M | W HE M      | W HE MW HE    | MW HE | MW HE M | V RON | V HE W | @MW  | HE MW | HE MW       | HE MW | HE MW | HE MW | HE MW | HE MW | HE |
|   | Resource ID                           | 🖌 🛃 🚽 Kesource SubID | 1 -   | 2 💌 3     | 3 👻 4   | ▼ 5      | <b>-</b> 6 | • 7 •    | 8 💌 9     | <b>-</b> 10 | <b>•</b> 11 • | 11    | 12      | 6 👌 1 |        | 🕒 L7 | · 18  | <b>•</b> 19 | ✓ 20  | ✓ 21  | ✓ 22  | ✓ 23  | ▼ 24  | •  |
| 2 | TIGRCK 7 LINITS                       |                      |       | n 0       | 0       | 0        | 0          | 0 (      | n 1 -     | 2           |               |       | C (C    | 5     |        | 3    | 2     | 1           | 0     | 0     | 0     | 0     | 0     | 0  |
| 3 | SCE1_MALIN500_I_F_121212              | <b>v</b>             | (     | 0 0       | 0       | 0        | 0          | 10 10    | 2 n cas   | ZA          |               | 10    |         | 0     | 0      | 0    | 0     | 0           | 0     | 0     | 0     | 0     | 0     | 0  |
| 4 | Paste Resource ID<br>Enter a Resource |                      |       | Fill In   | m       | $\geq ($ | $ \ge $    |          | HEL       | HΨ          |               |       |         |       |        |      |       |             |       |       |       |       |       |    |
|   | ID from the LSE                       | DO                   | 10    |           | A ITE   | St       | 5          |          |           |             |               |       |         |       |        |      |       |             |       |       |       |       |       | _  |
|   | worksheet.                            | ALCE                 | 30    | 194       | 911     | _        |            |          |           |             |               |       |         |       |        |      |       |             |       |       |       |       |       |    |

Storage resources may be shown with default, custom, or optimized profiles

To automatically optimize storage resources according to their physical capabilities:

- Set "Default Profile" to false on the LSE Showing worksheet
- Do not list the resources in Resource Custom Profiles worksheet
- On the Optimize Profiles worksheet, click the three buttons in the following sequence:
  - 1. Refresh Tables
  - 2. Reset Shown Hours
  - 3. Optimize Shown Hours

|                 | 2                      | B C                             | D E                               | F        | 6         | н        | I I              | J K    | L L             | м        | N         | 0 P                              | Q                    | R              | S              | T          |        | U          | V             | w                | × |
|-----------------|------------------------|---------------------------------|-----------------------------------|----------|-----------|----------|------------------|--------|-----------------|----------|-----------|----------------------------------|----------------------|----------------|----------------|------------|--------|------------|---------------|------------------|---|
| 1               | <u>ം</u>               |                                 | Resource or Group Hourly          | Optimiza | ition     |          |                  | Unshow | /n Resource Ade | quacy    |           | Resource or Group Infor          | mation               |                |                |            |        |            |               |                  |   |
|                 | Optimize               | e Shown Hours                   |                                   |          |           |          |                  |        | Remaining       |          |           |                                  |                      | NQC or VER     | Daily Storage  |            | M      |            | Storage       |                  |   |
|                 | opinizo                | 0 0110 011110 000               |                                   | Hour     |           |          | State-of-        | Hour   | Required        |          | Objective |                                  |                      | Under Contract | Cycle Physical | Storage    | C      | ontinuous  | Maximum Daily | Difference Daily |   |
| 2               |                        |                                 | Optimization Group ID             | Ending   | Show Hour | Shown MW | Charge           | Ending | ANW :           | shown MW | Function  | Optimization Group ID            | Combined IDs         | (MW)           | Capability     | Efficiency | En     | ergy (MWh) | MWh           | MWh              |   |
| 3               |                        | Reset Shown                     | Multi-Cycle Storage: 2.86 Cycles  | 1        | 0.00%     | 0.00     | 21.75%           | 1      | -1.88           | 0.00     | ) (       | Multi-Cycle Storage: 2.86 Cycles | ALAMIT_7_ES1         | 100.0          | 20 2           | 2.86       | 91.00% | 400.0      | 0 1142.00     | 976.80           | - |
| 4               | Refresh Tables         | Hours                           | Multi-Cycle Storage: 2.85 Cycles  | 2        | 0.00%     | 0.00     | 43.50%           | 2      | -0.72           | 0.00     |           | Multi-Cycle Storage: 2.79 Cycles | CAM Storage 2, MIRLO | 40.0           | 20 2           | 2.79       | 87.00% | 160.0      | 0 1224.00     | 1201.96          | - |
| 5               | In the Original sector |                                 | Multi-Cycle Storage: 2.86 Cycles  | 3        | 0.67%     | 0.67     | 43.08%           | 3      | 1.30            | 1.38     | s (       | single-cyclestorage              | JOANEC_2_STBBTB,EN   | 1 95.3         | 25 1           | 00         | 80.00% | 581.0      | 0 581.00      | 456.02           | - |
| <u>•</u>        |                        |                                 | Multi-Cycle Storage: 2.86 Cycles  | 4        | 1.73%     | 1.73     | 42.00%           | 4      | 351             | 3.5.     |           |                                  |                      |                |                |            |        | -          |               |                  |   |
| -               | to the                 |                                 | Multi-Cycle Storage: 2.86 Cycles  | 5        | 2.80%     | 2.80     | 40.25%           | 5      | 0.01            | 5.6.     |           |                                  |                      |                |                |            |        | 1          |               |                  |   |
| <b>0</b> 14     | vorksheet and s        | set "Default Profile" to        | Multi-Cycle Storage: 2.86 Cycles  | 7        | 0.00%     | 0.00     | 02.00%           | 7      | -3.41           | 0.00     |           |                                  |                      |                |                |            |        | /          |               |                  |   |
| 10 %            |                        |                                 | Multi Orde Storage: 2.80 Cycles   | ,        | 0.00%     | 0.00     | 100.00%          | ,      | 17.00           | 0.00     |           |                                  |                      |                |                |            |        |            |               |                  |   |
| 11 2            |                        |                                 | Multi-Orde Storage: 2.86 Ordes    | 9        | 0.00%     | 0.00     | 100.00%          | 9      | -0.20           | 0.00     | 120       |                                  |                      |                |                |            |        |            |               |                  |   |
| 12 R            | esource Custor         |                                 | Multi-Cycle Storage: 2.85 Cycles  | 10       | 0.00%     | 0.00     | 100.00%          | 10     | -13.76          | 0.00     | 18        |                                  |                      |                |                |            |        |            |               |                  |   |
| 13 2            | or these resourc       | Ces.<br>kada Talalas" la dilara | Multi-Orde Storage: 2.86 Ordes    | 11       | 0.00%     | 0.00     | 100.00%          | 11     | 4.06            | 0.00     | 10        |                                  |                      |                |                |            |        |            |               |                  |   |
| 14 0            | and wait for the       | e three tables to finish        | Multi-Cycle Storage: 2.86 Cycles  | 12       | 4.70%     | 4.70     | 97.06%           | 12     | 5.35            | 5.30     |           | )                                |                      |                |                |            |        |            |               |                  |   |
| 15 U            |                        | sh status appears at            | Multi-Cycle Storage: 2.86 Cycles  | 13       | 14.21%    | 14.21    | 88.18%           | 13     | 26.84           | 26.88    | 3 (       | >                                |                      |                |                |            |        |            |               |                  |   |
| 16 11           |                        |                                 | Multi-Cycle Storage: 2.86 Cycles  | 14       | 18.26%    | 18.26    | 76.77%           | 14     | 35.06           | 36.25    |           |                                  |                      |                |                |            |        |            |               |                  |   |
| 17 4            |                        |                                 | Multi-Cycle Storage: 2.86 Cycles  | 15       | 23,95%    | 23.95    | 61.80%           | 15     | 46.66           | 47.03    | 2 0       | >                                |                      |                |                |            |        |            |               |                  |   |
| 18 <sup>b</sup> | outton to set all      | I values in the Show            | Multi-Cycle Storage: 2.86 Cycles  | 16       | 25.99%    | 25.99    | 45.55%           | 16     | 50.83           | 51.24    |           | )                                |                      |                |                |            |        |            |               |                  |   |
| 19              | Click the "Onl         | Jimize Shown Hours              | Multi-Cycle Storage: 2.86 Cycles  | 17       | 25.00%    | 25.00    | 29.93%           | 17     | 48.83           | 49.15    |           | >                                |                      |                |                |            |        |            |               |                  |   |
| 20 b            | outton and wai         | it for Solver to finish         | Multi-Cycle Storage: 2.86 Cycles  | 18       | 19.50%    | 19.50    | 17.74%           | 18     | 37.63           | 37.81    |           | )                                |                      |                |                |            |        |            |               |                  |   |
| 21 34           | etting new valu        | ues in the Show Hour            | Multi-Cycle Storage: 2.86 Cycles  | 19       | 14.87%    | 14.87    | 8.45%            | 19     | 28.23           | 28.2     |           |                                  |                      |                |                |            |        |            |               |                  |   |
| 22 c            |                        |                                 | Multi-Cycle Storage: 2.86 Cycles  | 20       | 8.57%     | 8.57     | 3.09%            | 20     | 15.41           | 15.23    | 8 (       |                                  |                      |                |                |            |        |            |               |                  |   |
| 23 6            |                        |                                 | Multi-Cycle Storage: 2.86 Cycles  | 21       | 2.69%     | 2.69     | 1.41%            | 21     | 3.41            | 3.06     | 5 (       |                                  |                      |                |                |            |        |            |               |                  |   |
| 24 1            | /W" column eq          | qual all positive               | Multi-Cycle Storage: 2.86 Cycles  | 22       | 2.26%     | 2.26     | 0.00%            | 22     | 2.65            | 2.34     |           | )                                |                      |                |                |            |        |            |               |                  |   |
| 25 V            | dives in the Re        | equirea Kemaining               | Multi-Cycle Storage: 2.86 Cycles  | 23       | 0.00%     | 0.00     | 21.75%           | 23     | -3.35           | 0.00     | 1         |                                  |                      |                |                |            |        |            |               |                  |   |
| 26 10           | not colornit. Il f     | need to be shown in             | Multi-Cycle Storage: 2.86 Cycles  | 24       | 0.00%     | 0.00     | 43.50%           | 24     | -5.28           | 0.00     | 2         |                                  |                      |                |                |            |        |            |               |                  |   |
| 27 1            | he LSE Showing         | a worksheet.                    | Multi-Cycle Storage: 2.79 Cycles  | 1        | 0.00%     | 0.00     | 21.75%           |        |                 |          | 522       |                                  |                      |                |                |            |        |            |               |                  |   |
| 28              |                        |                                 | Multi-Cycle Storage: 2.79 Cycles  | 2        | 0.00%     | 0.00     | 43.50%           |        |                 |          |           |                                  |                      |                |                |            |        |            |               |                  |   |
| 29 11           |                        |                                 | Multi-Cycle Storage: 2.79 Cycles  | 3        | 0.27%     | 0.11     | 9.4.9%           |        | _               |          |           |                                  |                      |                |                |            |        |            |               |                  |   |
| 30 m            | ninimize the ob        | pjective cell at the            | Multi-Cycle Storage: 2,79 Cycles  | 4        | 0.69%     | 0.28     | 43.20%           |        |                 |          |           |                                  |                      | V              |                |            |        |            |               |                  |   |
| 37 0            | offom of the U         | Jbjective Function              | Multi Orde Storage: 2.75 Cycles   | 6        | 0.00%     | 0.43     | 42.33%<br>64.74% |        |                 |          |           |                                  |                      |                |                |            |        | _          |               |                  |   |
| 33 5            | bow Hour colu          | imp of the Resources            | Multi-Orde Storage: 2.79 Ordes    | 7        | 0.00%     | 0.00     | 85.49%           |        | 1               |          |           |                                  |                      |                |                |            |        |            |               |                  |   |
| 34 0            | r Groups Hourk         | V Optimization table            | Multi-Cycle Storage: 2.79 Cycles  | 8        | 0.00%     | 0.00     | 100.00%          |        |                 |          |           | <ol> <li>Refresh</li> </ol>      | i lables u           | ipdates        | the thre       | ee aue     | erv    |            |               |                  |   |
| 35 0            |                        |                                 | Multi-Cycle Storage: 2,79 Cycles  | 9        | 0.00%     | 0.00     | 100.00%          |        |                 |          |           |                                  |                      |                |                |            |        |            |               |                  |   |
| 36 9            |                        |                                 | Multi-Cycle Storage: 2,79 Cycles  | 10       | 0.00%     | 0.00     | 100.00%          |        |                 |          |           | <ul> <li>tables wit</li> </ul>   | 'h curren'           | t data t       | rom LSE        | Show       | ina    |            |               |                  |   |
| 37 0            |                        | ated on the LSE                 | Multi-Cycle Storage: 2.79 Cycles  | 11       | 0.00%     | 0.00     | 100.00%          |        |                 |          |           |                                  |                      |                |                |            |        |            |               |                  |   |
| 38              |                        |                                 | Multi-Cycle Storage: 2.79 Cycles  | 12       | 0.23%     | 0.09     | 99.94%           |        |                 |          |           | and Reso                         | urce Cus             | stom Pro       | otiles wa      | orkshee    | ets    |            |               |                  |   |
| 39 T            | he objective ce        | ell calculates the              | Multi-Cycle Storage: 2.79 Cycles  | 13       | 4.75%     | 1.90     | 98.75%           |        |                 |          |           |                                  |                      |                |                |            |        |            |               |                  |   |
| 40 st           |                        |                                 | Multi-Cycle Storage: 2.79 Cycles  | 14       | 6.37%     | 2.55     | 97.16%           |        |                 |          |           |                                  |                      |                |                |            |        |            |               |                  |   |
| 41 b            |                        |                                 | Multi-Cycle Storage: 2.79 Cycles  | 15       | 8.65%     | 3.46     | 95.00%           |        |                 |          |           |                                  |                      |                |                |            |        |            |               |                  |   |
| <u>42</u> a     |                        | V. This function                | Multi-Cycle Storage: 2.79 Cycles  | 16       | 9.46%     | 3.79     | 92.64%           |        |                 |          |           |                                  |                      |                |                |            |        |            |               |                  |   |
| 43 P            | provides a smoo        | oth surface for the             | Multi-Cycle Storage: 2.79 Cycles  | 17       | 9.07%     | 3.63     | 90.37%           |        |                 |          |           |                                  |                      |                |                |            |        |            |               |                  |   |
| 44 30           | olver to descen        | na to a minimum,                | Multi-Cycle Storage: 2.79 Cycles  | 18       | 6.86%     | 2.75     | 88.65%           |        |                 | ~ ~      | 1.01      |                                  |                      | • •            |                | ~ 1        |        |            |               |                  |   |
| 45              | rioritizes showin      | na canacities durina            | Multi-Cycle Storage: 2.79 Cycles  | 19       | 5.01%     | 2.01     | 87.40%           |        |                 | 2. Re    | set Sh    | own Hours se                     | ets all val          | ues in C       | Jolumn         | G to ze    | ero,   | and        |               |                  |   |
| 46              | he hours with a        | areater deficits if there       | Multi-Cycle Storage: 2.79 Cycles  | 20       | 2.49%     | 1.00     | 86.78%           |        |                 |          |           | ~                                |                      |                |                |            |        |            |               |                  |   |
| 47 is           |                        |                                 | Multi-Cycle Storage: 2.79 Cycles  | 21       | 0.14%     | 0.06     | 86.74%           |        |                 | -3. Or   | otimize   | e Shown Hou                      | rs runs So           | lver to a      | determi        | ne val     | ues    | to         |               |                  |   |
| 48 ft           |                        |                                 | Multi-Cycle Storage: 2.79 Cycles  | 22       | 0.02%     | 0.01     | 86.74%           |        | _               |          |           |                                  | · · · ·              |                |                |            |        |            |               |                  |   |
| 49              |                        |                                 | Mutti-Cycle Storage: 2.79 Cycles  | 23       | 0.00%     | 0.00     | 100.00%          |        |                 | minir    | nize tr   | e obiective                      | tunction             | sublec:        | to con         | straint    | S      |            |               |                  |   |
| 50 1            | he Capacity Pe         | esstence column                 | iviuni-Cycle Storage: 2.79 Cycles | 24       | 0.00%     | 0.00     | 100.00%          |        |                 |          |           |                                  |                      |                |                |            |        |            |               |                  |   |
|                 | anacity with a         | a falloff based on              | Single-Cycle Storage              | 1        | 0.00%     | 0.00     | 13.12%           |        |                 |          |           |                                  |                      |                |                |            |        |            |               |                  |   |
| 22 C            | contracted cap         | pacity and storage              | Single-Cycle Storage              | 2        | 0.00%     | 0.00     | 20.23%           |        |                 |          |           |                                  |                      |                |                |            |        |            |               |                  |   |
| 54 0            | ficiency when          |                                 | Single Cycle Starage              | 4        | 1.64%     | 157      | 20.13%           |        |                 |          |           |                                  |                      |                |                |            |        |            |               |                  |   |
| 55 st           |                        |                                 | Single-Oyde Storage               | 5        | 2564      | 2.44     | 25.00%           |        |                 |          |           |                                  |                      |                |                |            |        |            |               |                  |   |
| 56 0            |                        |                                 | Single-Cycle Storage              | 6        | 0.00%     | 0.00     | 23.44%           |        |                 |          |           |                                  |                      |                |                |            |        |            |               |                  |   |

| 🔺 А В С Д                                            | E                                | F        | G           | н          | L I     | к       | LI            | M          | N        | 0 P                              | Q                    | R              | S              | T          | U            | V             | W            | X       |
|------------------------------------------------------|----------------------------------|----------|-------------|------------|---------|---------|---------------|------------|----------|----------------------------------|----------------------|----------------|----------------|------------|--------------|---------------|--------------|---------|
|                                                      | Resource or Group Hourly         | Optimiza | ion         |            |         | Unshown | Resource Adeo | uacy       |          | Resource or Group Inform         | nation               | 100            | 0.11.01        |            |              | <b>C1</b>     |              |         |
| Optimize Shown Hours                                 |                                  |          |             | Ste        | te-of-  | Hour    | Required      | 0          | biective |                                  |                      | Under Contract | Cycle Physical | Storage    | Continuous   | Maximum Daily | Difference D | Daily   |
| 2                                                    | Optimization Group ID            | Ending   | Show Hour S | iown MW Ch | arge    | Ending  | MW S          | nown MW Fu | nction   | Optimization Group ID            | Combined IDs         | (MW)           | Capability     | Efficiency | Energy (MWh) | MWh           | MWh          |         |
| 3                                                    | Multi-Cycle Storage: 2.86 Cycles | 1        | 0.00%       | 0.00       | 21.75%  | 1       | -1.88         | 0.00       | . 4      | Multi-Cycle Storage: 2.86 Cycles | ALAMIT_7_ES1         | 100.0          | 2.8            | 6 91.0     | 7% 400.0     | 1142.00       |              | 976.80  |
| 4 Refresh Tables Reset Shown                         | Multi-Cycle Storage: 2.86 Cycles | 2        | 0.00%       | 0.00       | 43.50%  | 2       | -0.72         | 0.00       | 1        | Multi-Cycle Storage: 2.79 Cycles | CAM Storage 2, MIRLC | 40.0           | 0 2.7          | 9 87.0     | 7% 160.0     | 0 1224.00     | 1            | 1201.96 |
| 5                                                    | Multi-Cycle Storage: 2.86 Cycles | э        | 0.67%       | 0.67       | 43.08%  | 3       | 1.36          | 1.38       |          | Single-CycleStorage              | JOANEC_2_ST3BT3,LN   | K 95.2         | 5 1.0          | 0 80.0     | <b>581.0</b> | 581.00        |              | 456.02  |
| 6 How to Optimize Storage Resources:                 | Multi-Cycle Storage: 2.86 Cycles | 4        | 1.73%       | 1.73       | 42.00%  | 4       | 351           | 3.57       | 2 0      |                                  |                      |                |                |            |              |               |              |         |
| 7 1. Add one of more storage                         | Multi-Cycle Storage: 2.86 Cycles | 5        | 2.80%       | 2.80       | 40.25%  | 5       | 5.51          | - 5.67     | 0        |                                  |                      |                |                |            |              |               |              |         |
| worksheet and set "Default Profile" to               | Multi-Cycle Storage: 2.86 Cycles | 6        | 0.00%       | 0.00       | 62.00%  | 6       | 7.05          | 0.00       |          |                                  |                      |                |                |            |              |               |              |         |
| "FALSE".                                             | Multi-Cycle Storage: 2.86 Cycles | /        | 0.00%       | 0.00       | 83.75%  | /       | -7.80         | 0.00       | 0.       |                                  |                      |                |                |            |              |               |              |         |
| 2. Do not create an entry in the                     | Multi-Orde Storage: 2.86 Ordes   | 9        | 0.00%       | 0.00       | 100.00% | 9       | -0.20         | 0.00       | 190      |                                  |                      |                |                |            |              |               |              |         |
| Resource Custom Profiles worksheet                   | Multi-Orde Storage: 2.86 Ordes   | 10       | 0.00%       | 0.00       | 100.00% | 10      | -13.76        | 0.00       | 185      |                                  |                      |                |                |            |              |               |              |         |
| 13.3 Click the "Referb Tables" button                | Multi-Orcle Storage: 2.86 Orcles | 11       | 0.00%       | 0.00       | 100.00% | 11      | -4.06         | 0.00       | 16       |                                  |                      |                |                |            |              |               |              |         |
| 14 and wait for the three tables to finish           | Multi-Cycle Storage: 2.86 Cycles | 12       | 4.70%       | 4.70       | 97.06%  | 12      | 5.35          | 5.33       |          |                                  |                      |                |                |            |              |               |              |         |
| 15 updating (refresh status appears at               | Multi-Cycle Storage: 2.86 Cycles | 13       | 14.21%      | 14.21      | 88.18%  | 13      | 26.84         | 26.88      | L (      |                                  |                      |                |                |            |              |               |              |         |
| 16 the bottom of the Excel window).                  | Multi-Cycle Storage: 2.86 Cycles | 14       | 18.26%      | 18.26      | 76.77%  | 14      | 35.06         | 36.25      | 0        |                                  |                      |                |                |            |              |               |              |         |
| 17 4. Click the "Reset Shown Hours"                  | Multi-Cycle Storage: 2.86 Cycles | 15       | 23.95%      | 23.95      | 61.80%  | 15      | 46.66         | 47.02      | 0        |                                  |                      |                |                |            |              |               |              |         |
| B Hour column to zero.                               | Multi-Cycle Storage: 2.86 Cycles | 16       | 25.99%      | 25.99      | 45.55%  | 16      | 50.83         | 51.24      | 0        |                                  |                      |                |                |            |              |               |              |         |
| 5. Click the "Optimize Shown Hours"                  | Multi-Cycle Storage: 2.86 Cycles | 17       | 25.00%      | 25.00      | 29.93%  | 17      | 48.83         | 49.19      | 0        |                                  |                      |                |                |            |              |               |              |         |
| 20 button and wait for Solver to finish              | Multi-Cycle Storage: 2.36 Cycles | 10       | 19.50%      | 19.50      | 2 4504  | 10      | 37.03         | 37.81      |          |                                  |                      |                |                |            |              |               |              |         |
| 21 setting new values in the Show Hour<br>22 actions | Multi-Cycle Storage: 2.86 Cycles | 20       | 257%        | 257        | 0.42%   | 20      | 20.23         | 15.22      |          |                                  |                      |                |                |            |              |               |              |         |
| 23 6 Check that values in the "Shown                 | Multi-Cycle Storage: 2.86 Cycles | 20       | 2,6%        | 2.69       | 1.41%   | 21      | 341           | 3.06       |          |                                  |                      |                |                |            |              |               |              |         |
| 24 MW* column equal all positive                     | Multi-Ovcle Storage: 2.86 Ovcles | 22       | 2.25%       | 2.26       | 0.00%   | 22      | 2.65          | 2.34       |          |                                  |                      |                |                |            |              |               |              |         |
| 25 values in the Required Remaining                  | Multi-Cycle Storage: 2.86 Cycles | 23       | 0.00%       | 0.00       | 21.75%  | 23      | -3.35         | 0.00       | 11       |                                  |                      |                |                |            |              |               |              |         |
| 26 MW column. If not, additional                     | Multi-Cycle Storage: 2.86 Cycles | 24       | 0.00%       | 0.00       | 43.50%  | 24      | 6.00          | 0.00       |          |                                  |                      |                |                |            |              |               |              |         |
| 27 resources may need to be shown in                 | Multi-Cycle Storage: 2.79 Cycles | 1        | 0.00%       | 0.00       | 21.75%  |         | Obiect        | ve:        | 522      |                                  |                      |                |                |            |              |               |              |         |
| 28 The Loc Showing worksheet.                        | Multi-Cycle Storage: 2.79 Oycles | 2        | 0.00%       | 0.00       | 43.50%  | _       |               |            |          |                                  |                      |                |                |            |              |               |              |         |
| 29 This sheet uses Excel's Solver tool to            | Multi-Cycle Storage: 2.79 Cycles | 3        | 0.27%       | 0.11       | 43.43%  |         |               |            |          |                                  |                      |                |                |            |              |               |              |         |
| minimize the objective cell at the                   | Multi-Cycle Storage: 2.79 Cycles | 4        | 0.69%       | 0.28       | 43.26%  |         |               |            |          |                                  |                      |                |                |            |              |               |              |         |
| 31 bottom of the Objective Function                  | Multi-Cycle Storage: 2.79 Cycles | 5        | 1.07%       | 0.43       | 2.99%   |         |               |            |          |                                  |                      |                |                |            |              |               |              |         |
| 32 Column, solversets usage in the                   | Multi-Cycle Storage: 2.75 Cycles | 7        | 0.00%       | 0.00       | 95 4 4  |         | Solv          | er minir   | nizes    | the objective                    | function             | by setting     | 7              |            |              |               |              |         |
| 34 or Groups Hourty Optimization table               | Multi-Cycle Storage: 2.79 Cycles | 8        | 0.00%       | 0.00       | 100.00% |         | 0011          |            | 111200   |                                  |                      |                | 9              |            |              |               |              |         |
| 35 as a fraction of each resource's or               | Multi-Cycle Storage: 2.79 Cycles | 9        | 0.00%       | 0.00       | 100.00% |         | valu          | es in th   | e Shc    | w Hours colur                    | nn, indicc           | ating          |                |            |              |               |              |         |
| 36 group's NQC or VER capacity under                 | Multi-Cycle Storage: 2.79 Cycles | 10       | 0.00%       | 0.00       | 100.00% |         | free          | tion of I  |          | or VED to show                   | u ogob bu            | 0. UK          |                |            |              |               |              |         |
| 37 Showing                                           | Multi-Cycle Storage: 2.79 Cycles | 11       | 0.00%       | 0.00       | 100.00% |         | ITUC          |            | NQC      | OF VER TO SHOW                   | v each na            | 001            |                |            |              |               |              |         |
| 38                                                   | Multi-Cycle Storage: 2.79 Cycles | 12       | 0.23%       | 0.09       | 99.94%  |         |               |            |          |                                  |                      |                |                |            |              |               |              |         |
| <sup>39</sup> The objective cell calculates the      | Multi-Cycle Storage: 2.79 Cycles | 13       | 4.75%       | 1.90       | 98.75%  |         |               |            |          |                                  |                      |                |                |            |              |               |              |         |
| 40 sum of the squared differences                    | Multi-Cycle Storage: 2.79 Cycles | 14       | 6.37%       | 2.55       | 97.16%  |         |               |            |          |                                  |                      |                |                |            |              |               |              |         |
| 41 between Kemaining Required WW                     | Multi-Cycle Storage: 2.75 Cycles | 10       | 0.00%       | 3.40       | 30.00%  |         |               |            |          |                                  |                      |                |                |            |              |               |              |         |
| 42 provides a smooth surface for the                 | Multi-Orde Storage: 2.79 Oycles  | 17       | 9.07%       | 3.63       | 90.37%  |         |               |            |          |                                  |                      |                |                |            |              |               |              |         |
| 44 solver to descend to a minimum,                   | Multi-Cycle Storage: 2.79 Cycles | 18       | 6.86%       | 2.75       | 88.65%  |         |               |            |          |                                  |                      |                |                |            |              |               |              |         |
| 45 bounded by the constraints, and                   | Multi-Cycle Storage: 2.79 Cycles | 19       | 5.01%       | 2.01       | 87.40%  |         |               |            |          |                                  |                      |                |                |            |              |               |              |         |
| 46 the hours with greater defails if there           | Multi-Cycle Storage: 2.79 Cycles | 20       | 2.49%       | 1.00       | 86.78%  |         |               |            |          |                                  |                      |                |                |            |              |               |              |         |
| 47 is not sufficient storage capacity to             | Multi-Cycle Storage: 2.79 Cycles | 21       | 0.14%       | 0.06       | 85.74%  |         |               |            |          |                                  |                      |                |                |            |              |               |              |         |
| 48 fulfil.                                           | Multi-Cycle Storage: 2.79 Cycles | 22       | 0.02%       | 0.01       | 86.74%  |         |               |            |          |                                  |                      |                |                |            |              |               |              |         |
| 49                                                   | Multi-Cycle Storage: 2.79 Cycles | 23       | 0.00%       | 0.00       | 100.00% |         |               |            |          |                                  |                      |                |                |            |              |               |              |         |
| 50 The Capacity Persistence column                   | Multi-Cycle Storage: 2.79 Cycles | 24       | 0.00%       | 0.00       | 100.00% |         |               |            |          |                                  |                      |                |                |            |              |               |              |         |
| sa capacity with a falloff based on                  | Single-Cycle Storage             | 1        | 0.00%       | 0.00       | 13.12%  |         |               |            |          |                                  |                      |                |                |            |              |               |              |         |
| 53 contracted capacity and storage                   | Single-Cycle Storage             |          | 0.694       | 0.00       | 26.13%  |         |               |            |          |                                  |                      |                |                |            |              |               |              |         |
| 54 efficiency when 0 capacity is                     | Single-Cycle Storage             | 4        | 1.66%       | 1.57       | 25.89%  |         |               |            |          |                                  |                      |                |                |            |              |               |              |         |
| 55 shown. The solver uses this column to             | Single-Cycle Storage             | 5        | 2.56%       | 2.44       | 25.44%  |         |               |            |          |                                  |                      |                |                |            |              |               |              |         |
| 56 sufficient time to charge between                 | Single-Cycle Storage             | 6        | 0.00%       | 0.00       | 36.55%  |         |               |            |          |                                  |                      |                |                |            |              |               |              |         |

California Public Utilities Commission

• • •

|                 | A                   | B C                    | D E                              | F<br>Om king in mi | G           | н       | L I J     | K      | L L       | М      | N         | 0  | P                                | Q                                     | R          | S              | T             | V                   | V          |         | W             |     |
|-----------------|---------------------|------------------------|----------------------------------|--------------------|-------------|---------|-----------|--------|-----------|--------|-----------|----|----------------------------------|---------------------------------------|------------|----------------|---------------|---------------------|------------|---------|---------------|-----|
|                 |                     |                        | Resource or Group Hoony          | opninzai           | ION         |         |           | Unshow | Remaining | squucy |           |    | Resource or Group Inform         | Idilon                                | NQC or VER | Daily Storage  |               | Maximum             | Storage    |         |               |     |
|                 | Optimize St         | hownHous               |                                  |                    |             |         | State-of- | Hour   | Required  |        | Objective |    |                                  |                                       |            | Cycle Physical | Storage       |                     | Maximum Do | ily Dif | ference Daily |     |
| 2               |                     |                        | Optimization Group ID            | Ending             | Show Hour S | hown MW | Charge    | Ending |           |        |           |    | Optimization Group ID            | Combined IDs                          |            | Capability     | Efficiency    | Energy (MWh         |            | A       | Nh            |     |
| 3               |                     | Decek Shawe            | Multi-Cycle Storage: 2.86 Cycles | 1                  | 0.00%       | c       | 20 21.75% | 1      | -1.88     | 0.0    | 0         | 4  | Multi-Cycle Storage: 2.86 Cycles | ALAMIT_7_ES1                          | 100.00     | 2.             | 86 91         | .00% 4              | 00.00 11   | 42 0    | 976.8         | 80  |
| 4               | Refresh Tables      | Hours                  | Multi-Cycle Storage: 2.86 Cycles | 2                  | 0.00%       | d       | 0 43.50%  | 2      | -0.72     | 0.0    | o         | 1  | Multi-Cycle Storage: 2.79 Cycles | CAM Storage 2, MIRLC                  | 40.00      | 0 2.           | 79 87         | .00% 1              | 60.00 12   | 24. 0   | 1201.9        | 96  |
| 5               |                     |                        | Multi-Cycle Storage: 2.86 Cycles | 3                  | 0.67%       | c       | 57 43.08% | 3      | 1.36      | 1.3    | 8         | 0  | Single-Cycle Storage             | JOANEC_2_ST38T3,LN                    | 10 95.2    | 5 1/           | 00 80         | .00% 5              | 81.00 5    | 81.0    | 456.0         | 32  |
| 6               | Add one of mor      | forage Kesources:      | Multi-Cycle Storage: 2.85 Cycles | 4                  | 1.73%       | 1       | 73 42.00% | 4      | 351       | 3.5    | 7         | 0  |                                  |                                       |            |                |               |                     |            |         |               | ┉┛╵ |
| 7<br>9 7        | esources to the LS  | E Showing              | Multi-Cycle Storage: 2.86 Cycles | 5                  | 2.80%       | 4       | 0 40.25%  | 6      | 3.51      | 5.0    | ,         | 12 |                                  |                                       |            |                |               |                     |            |         |               |     |
| 0               |                     |                        | Multi-Cycle Storage: 2.85 Cycles | 7                  | 0.00%       | 0       | 0 62.00%  | 7      | -3.41     | 0.0    |           | 62 |                                  |                                       |            |                |               |                     |            |         |               | _   |
| 10              |                     |                        | Multi-Orde Storage: 2.85 Ordes   | 8                  | 0.00%       |         | 100,07%   | 8      | -8.26     | 0.0    | 1         | 68 |                                  |                                       |            |                |               |                     |            |         |               |     |
| 11              | . Do not create c   | an entry in the        | Multi-Cycle Storage: 2.86 Cycles | 9                  | 0.00%       | d       | 100.00%   | 9      | -11.42    | 0.0    | 0 1       | 30 |                                  |                                       |            |                |               |                     |            |         |               |     |
| 12 f            | cesource Custom     | Profiles worksneer     | Multi-Cycle Storage: 2.86 Cycles | 10                 | 0.00%       | c       | 0 100.00% | 10     | -13.76    | 0.0    | 0 1:      | 89 |                                  |                                       |            |                |               |                     |            |         |               | _   |
| 13              | . Click the "Refres | "<br>ih Tables" button | Multi-Cycle Storage: 2.86 Cycles | 11                 | 0.00%       | c       | 100.00%   | 11     | -4.06     | 0.0    | o ::      | 16 |                                  |                                       |            |                |               |                     |            |         |               | _   |
| 14 <            |                     |                        | Multi-Cycle Storage: 2.86 Cycles | 12                 | 4.70%       | 4       | 70 97.06% | 12     | 5.35      | 5.3    | 3         | 0  |                                  |                                       |            |                |               |                     |            |         |               |     |
| 15 0            |                     |                        | Multi-Cycle Storage: 2.86 Cycles | 13                 | 14.21%      | 14      | 21 88.18% | 13     | 26.84     | 26.8   | 8         | 0  |                                  |                                       |            |                |               |                     |            |         |               |     |
| 16              | he bottom of the    |                        | Multi-Cycle Storage: 2.86 Cycles | 14                 | 18.26%      | 18      | 26 76.77% | 14     | 35.06     | 36.2   | 5         | 0  |                                  |                                       |            |                |               |                     |            |         |               |     |
| 17              | . Click the Reset   | Shown Hours'           | Multi-Cycle Storage: 2.85 Cycles | 15                 | 23.95%      | 23      | 5 61.30%  | 15     | 46.66     | 47.0   | 2         | 0  |                                  |                                       | _          |                |               |                     |            |         |               |     |
| 18              | lour column to ze   | 970.                   | Multi-Cycle Storage: 2.86 Cycles | 16                 | 25.99%      | 25      | 99 45.55% | 16     | 50.89     | 51.2   | 4         | 0  |                                  |                                       |            |                |               |                     |            |         |               | _   |
| 20              |                     |                        | Multi-Cycle Storage: 2.86 Cycles | 1/                 | 25.00%      | 20      | 0 23.93%  | 1/     | 48.83     | 49.1   | 9         | 0  |                                  |                                       |            | Storage        | Maximi        | Jm Daily            | MWh - D    | ally    |               | _   |
| 20<br>21        |                     |                        | Multi-Cycle Storage: 2.86 Cycles | 18                 | 14.076      | 12      | 00 17.74% | 18     | 37.03     | 37.8   | 5         | 0  |                                  |                                       |            | A AVAIL Ch     |               | in alternation of a |            |         |               |     |
| 22              | etting new value:   | s in the Show Hour     | Multi-Orde Storage: 2.86 Ordes   | 20                 | 857%        | 14      | 3.09%     | 20     | 15.41     | 15.2   | ,<br>a    | 0  |                                  |                                       |            | 1010011 21     | iown co       | nstrained           | aroress    |         |               | _   |
| 23              | : Check that valu   | ues in the "Shown      | Multi-Cycle Storage: 2.86 Cycles | 21                 | 2,6%        | 7       | 59 1.41%  | 20     | 341       | 30     | 6         | 0  |                                  |                                       |            | areater        | $than \cap f$ | or each             | aroup      |         |               | _   |
| 24 1            | /W" column equa     | al all positive        | Multi-Cycle Storage: 2.86 Cycles | 22                 | 2.20%       | 2       | 26 0.00%  | 22     | 2.65      | 2.3    | 4         | 0  |                                  |                                       |            | gicalci        | manoi         | orcach              | groop      |         |               |     |
| 25              |                     |                        | Multi-Cycle Storage: 2.86 Cycles | 23                 | 0.00%       | c       | 21.75%    | 23     | -3.35     | 0.0    | o :       | 11 |                                  |                                       |            |                |               |                     |            |         |               | _   |
| 26 <sup>(</sup> |                     |                        | Multi-Cycle Storage: 2.86 Cycles | 24                 | 0.00%       | c       | 0 43.50%  | 24     | -5.28     | 0.0    | 5 C       | 28 |                                  |                                       |            |                |               |                     |            |         |               |     |
| 27              | esources may nee    | ed to be shown in      | Multi-Cycle Storage: 2.79 Cycles | 1                  | 0.00%       | c       | 20 21.75% |        |           |        | 52        | 2  |                                  |                                       |            |                |               |                     |            |         |               |     |
| 28              | ne Lat anowing w    |                        | Multi-Cycle Storage: 2.79 Cycles | 2                  | 0.00%       | c       | 0 43.50%  |        |           |        |           |    |                                  |                                       |            |                |               |                     |            |         |               |     |
| 29              | his sheet uses Exc  | ei's Solver tool to    | Multi-Cycle Storage: 2.79 Cycles | э                  | 0.27%       | c       | 11 43.43% |        |           |        |           |    |                                  |                                       |            |                |               |                     |            |         |               |     |
| 30 r            |                     |                        | Multi-Cycle Storage: 2.79 Cycles | 4                  | 0.69%       | d       | 28 43.26% |        |           |        |           | _  |                                  |                                       |            |                |               |                     |            |         |               | _   |
| 31 t            |                     |                        | Multi-Cycle Storage: 2.79 Cycles | 5                  | 1.07%       | c       | 42.99%    |        |           |        |           |    |                                  |                                       |            |                |               |                     |            |         |               | _   |
| 32 0            | olumn. Solverset    | s usage in the         | Multi-Cycle Storage: 2.79 Cycles | 6                  | 0.00%       | 0       | 0 54.74%  |        |           | – Sto  | te-ot-    | Cł | narae constra                    | ained to c                            | areater th | nan 📃          |               |                     |            |         |               | _   |
| 33 0            | now nour column     | n of the Resources.    | Multi-Cycle Storage: 2,79 Cycles | /                  | 0.00%       | 0       | 0 86.49%  |        |           |        |           |    |                                  | · · · · · · · · · · · · · · · · · · · |            |                |               |                     |            |         |               |     |
| 35              | a fraction of ec    | ach resource's or      | Multi-Cycle Storage: 2.79 Cycles | 9                  | 0.00%       | 0       | 100.00%   |        |           | zer    | 0         |    |                                  |                                       |            |                |               |                     |            |         |               |     |
| 36              |                     |                        | Multi-Cycle Storage: 2.79 Cycles | 10                 | 0.00%       | d       | 100.00%   |        |           |        |           | -  |                                  |                                       |            |                |               |                     |            |         |               | _   |
| 37              |                     |                        | Multi-Cycle Storage: 2.79 Cycles | 11                 | 0.00%       | c       | 100.00%   |        |           |        |           |    |                                  |                                       |            |                |               |                     |            |         |               |     |
| 38              |                     |                        | Multi-Cycle Storage: 2.79 Cycles | 12                 | 0.23%       | c       | 99.94%    |        |           |        |           |    |                                  |                                       |            |                |               |                     |            |         |               |     |
| 39 -            | he objective cell   | calculates the         | Multi-Cycle Storage: 2.79 Cycles | 13                 | 4.75%       | 1       | 90 98.75% |        |           |        |           |    |                                  |                                       |            |                |               |                     |            |         |               |     |
| 40 s            |                     |                        | Multi-Cycle Storage: 2.79 Cycles | 14                 | 6.37%       | 2       | 5 97.16%  |        |           |        |           |    |                                  |                                       |            |                |               |                     |            |         |               |     |
| 41 t            |                     |                        | Multi-Cycle Storage: 2.79 Cycles | 15                 | 8.65%       | 3       | 6 95.00%  |        |           |        |           |    |                                  |                                       |            |                |               |                     |            |         |               |     |
| 42 <            | and Shown MW. T     | This function          | Multi-Cycle Storage: 2.79 Cycles | 16                 | 9.46%       | 3       | 79 92.64% |        |           |        |           |    |                                  |                                       |            |                |               |                     |            |         |               | _   |
| 43 8            | oliver to descend   | to a minimum           | Multi-Cycle Storage: 2.79 Cycles | 17                 | 9.07%       | 3       | 53 90.37% |        |           |        |           |    |                                  |                                       |            |                |               |                     |            |         |               |     |
| 44 t            | ounded by the c     | constraints, and       | Multi-Cycle Storage: 2.79 Cycles | 18                 | 6.86%       |         | 2 88.65%  |        |           |        |           |    |                                  |                                       |            |                |               |                     |            |         |               |     |
| 45              |                     |                        | Multi-Cycle Storage: 2.79 Cycles | 20                 | 2,01%       | 4       | 0 96 794  |        |           |        |           |    |                                  |                                       |            |                |               |                     |            |         |               | _   |
| 47              |                     | ater deficits if there | Multi-Orde Storage: 2.79 Oydes   | 20                 | 0.14%       |         | 16 85.74% |        |           |        |           |    |                                  |                                       |            |                |               |                     |            |         |               | _   |
| 48 4            | not sufficient stor | rage capacity to       | Multi-Cycle Storage: 2.79 Cycles | 22                 | 0.02%       | 0       | 01 86.74% |        |           |        |           |    |                                  |                                       |            |                |               |                     |            |         |               |     |
| 49              |                     |                        | Multi-Cycle Storage: 2,79 Cycles | 23                 | 0.00%       | c       | 100.00%   |        |           |        |           |    |                                  |                                       |            |                |               |                     |            |         |               |     |
| 50 1            | he Capacity Pers    | istence column         | Multi-Cycle Storage: 2.79 Cycles | 24                 | 0.00%       | c       | 0 100.00% |        |           |        |           |    |                                  |                                       |            |                |               |                     |            |         |               |     |
| 51 <            |                     |                        | Single-Cycle Storage             | 1                  | 0.00%       | c       | 0 13.12%  |        |           |        |           |    |                                  |                                       |            |                |               |                     |            |         |               | -   |
| 52              |                     |                        | Single-Cycle Storage             | 2                  | 0.00%       | c       | 26.23%    |        |           |        |           |    |                                  |                                       |            |                |               |                     |            |         |               |     |
| 53 <sup>°</sup> | contracted capa     | city and storage       | Single-Cycle Storage             | э                  | 0.63%       | c       | 50 26.13% |        |           |        |           |    |                                  |                                       |            |                |               |                     |            |         |               |     |
| 54              | hown. The solver    | uses this colump to    | Single-Cycle Storage             | 4                  | 1.64%       | 1       | 57 25.86% |        |           |        |           |    |                                  |                                       |            |                |               |                     |            |         |               | _   |
| 55              | ensure that multi-  | cycle storage has      | Single-Cycle Storage             | 5                  | 2.56%       | 2       | 4 25.44%  |        |           |        |           |    |                                  |                                       |            |                |               |                     |            |         |               | _   |
| 56              | ufficient time to c | :harae between         | single-cyclestorage              | 6                  | 0.00%       | °       | N 38.55%  |        |           |        |           | _  |                                  |                                       |            |                |               |                     |            |         |               |     |
|                 |                     |                        |                                  |                    |             |         |           |        |           |        |           |    |                                  |                                       |            |                |               |                     |            |         |               |     |
|                 |                     |                        |                                  |                    |             |         | •••       |        |           |        |           |    |                                  |                                       |            |                |               |                     |            |         |               |     |

# **Reviewing a Showing**

Test results and charts

- Multiple validation checks are summarized on the Validation Overview sheet
- No tests can fail for a valid showing
  - For test year, the Storage Excess Capacity test may fail as long as the MCC Bucket 4 test passes
  - The overall test will indicate Fail
  - The MCC Bucket 4 test will be removed following the test year

| A                                    | B      | с                                                                                                    | D                             | E           | F       |
|--------------------------------------|--------|----------------------------------------------------------------------------------------------------|-------------------------------|-------------|---------|
| Test                                 | Result | Description                                                                                                    | Worksheet                     | Review      | Refresh |
| Hourly System Capacity               | Pass   | Checks whether the total MWh shown<br>available across all 24 hours meet the<br>hourly requirements.                                                                                  | Check Capacity                | Go to Sheet | Refresh |
| Local Capacity                       | Fail   | Checks whether shown local capacity<br>meets local requirements.                                                                                                    | Check Local                   | Go to Sheet | Refresh |
| Flexible Capacity                    | Pass   | Checks whether shown local capacity<br>meets flex requirements.                                                                                                    | Check Flex                    | Go to Sheet | Refresh |
| Contract Date                        | Pass   | Checks that each shown resource is<br>available for the current showing month<br>according to the contract period.                                                                    | Check Contract Dates          | Go to Sheet | Refresh |
| Custom Profile                       | Fail   | Checks whether any custom resource<br>profiles exceed the current monthly NQC or<br>contracted NQC or VER.                                                                            | Check Custom Profiles         | Go to Sheet | Refresh |
| Shown Hours                          | Pass   | Passes if the shown hours of usage for each<br>resource are below the maximum allowed<br>in the resource database.                                                                    | Check Shown Hours             | Go to Sheet | Refresh |
| Storage Excess Capacity              | Fail   | Checks that sufficient excess capacity<br>above system requirements across all hours<br>are shown to supply the total storage<br>charging needs, accounting for efficiency<br>losses. | Check Storage Excess Capacity | Go to Sheet | Refresh |
| MCC Bucket 4 Storage Excess Capacity | Fail   | Applies the Storage Excess Capacity test<br>only to Storage Resources indicated with<br>the MCC Bucket 4 flag                                                                         | Check MCC Bucket 4            | Go to Sheet | Refresh |
| Storage Minimum State-of-Charge      | Pass   | Checks the state-of-charge for each hour<br>to ensure storage resources doesn't supply<br>unavailable capacity.                                                                       | Charly Starson 2000           |             |         |
| Storage Energy                       | Pass   | Checks that storage resources don't<br>exceed their listed maximum energy<br>capacities.                                                                                              | Check alorage sold            | Go to sheet | Ketresh |
| Grouped Resource Interconnection     | Pass   | Compares groups of resources—either<br>hybrid pairs or colocated resources—and<br>checks that their combined effects do not<br>exceed interconnection limits.                         | Check Grouped Resources       | Go to Sheet | Refresh |
| Hybrid Deliverability                | Pass   | Checks hybrid solar resources against their<br>paired storage according to their<br>deliverability statuses.                                                                          | Check Hybrid Deliverability   | Go to Sheet | Refresh |
| Overall                              | Fail   | All individual tests above must pass.                                                                                                    |                               |             |         |

RA Capacity Showing Check – Compares overall system capacities of all shown resources against LSE obligation

Contract Date Check – Compares each resource's start and end dates in the Resource Database against the current filing month

Custom Profile Check – Compares any custom capacity profiles against resource limitations defined in the Resource Database

Hourly Capacity Check – Compares the number of hours each resource is shown supplying capacity against the listed maximum daily run hours in the Resource Database

Local Check – Compares shown capacities in each local area against the LSE's local obligations

Flex Check – Compares shown capacities for each flexible category against the LSE's flex obligations

Storage State-of-Charge Check – Verifies that storage resource states of charge do not fall below zero

Storage Capacity Exceedance Check – Verifies that overall shown negative capacity does not exceed shown energy storage across all resources

MCC Bucket 4 Storage Capacity Exceedance Check – Verifies that overall shown negative capacity does not exceed shown energy storage across MCC Bucket 4 resources

Storage Energy Check – Verifies that individual storage resource states of charge do not exceed their energy storage capabilities

Storage Charge/Discharge Rate Check – Verifies that storage resource states do not exceed their charge or discharge capacities

Grouped Resource Interconnection – Verifies that collocated and hybrid resources do not exceed their shared interconnection limits

Hybrid Deliverability – Checks the deliverability status of hybrid solar resources and verifies shown capacities do not exceed the applicable deliverable limits.

- Click "Refresh" to update the data for each test
- More detailed results can be accessed by clicking "Go to Sheet"
- Main calculations are accessible from the Power Query Editor

|                                      | В      | c                                                                                                    |                               |             |         |
|--------------------------------------|--------|----------------------------------------------------------------------------------------------------|-------------------------------|-------------|---------|
| Test                                 | Result | Description                                                                                                    | Worksheet                     | Review      | Refresh |
| Hourly System Capacity               | Pass   | Checks whether the total MWh shown<br>available across all 24 hours meet the<br>hourly requirements.                                                                                  | Check Capacity                | Go to Sheet | Refresh |
| Local Capacity                       | Fail   | Checks whether shown local capacity<br>meets local requirements.                                                                                                    | Check Local                   | Go to Sheet | Refresh |
| Flexible Capacity                    | Pass   | Checks whether shown local capacity<br>meets flex requirements.                                                                                                    | Check Flex                    | Go to Sheet | Refresh |
| Contract Date                        | Pass   | Checks that each shown resource is<br>available for the current showing month<br>according to the contract period.                                                                    | Check Contract Dates          | Go to Sheet | Refresh |
| Custom Profile                       | Fail   | Checks whether any custom resource<br>profiles exceed the current monthly NQC or<br>contracted NQC or VER.                                                                            | Check Custom Profiles         | Go to Sheet | Refresh |
| Shown Hours                          | Pass   | Passes if the shown hours of usage for each<br>resource are below the maximum allowed<br>in the resource database.                                                                    | Check Shown Hours             | Go to Sheet | Refresh |
| Storage Excess Capacity              | Fail   | Checks that sufficient excess capacity<br>above system requirements across all hours<br>are shown to supply the total storage<br>charging needs, accounting for efficiency<br>losses, | Check Storage Excess Capacity | Go lo Sheel | Refresh |
| MCC Bucket 4 Storage Excess Capacity | Fail   | Applies the Storage Excess Capacity test<br>only to Storage Resources indicated with<br>the MCC Bucket 4 flag                                                                         | Check MCC Bucket 4            | Go to Sheet | Refresh |
| Storage Minimum State-of-Charge      | Pass   | Checks the state-of-charge for each hour<br>to ensure storage resources doesn't supply<br>unavailable capacity.                                                                       | Charle Stevens 2000           |             |         |
| Storage Energy                       | Pass   | Checks that storage resources don't<br>exceed their listed maximum energy<br>capacities.                                                                                              | Check stordge sold            | Go to sheet | Refresh |
| Grouped Resource Interconnection     | Pass   | Compares groups of resources-either<br>hybrid pairs or colocated resources-and<br>checks that their combined effects do not<br>exceed interconnection limits.                         | Check Grouped Resources       | Go to Sheet | Refresh |
| Hybrid Deliverability                | Pass   | Checks hybrid solar resources against their<br>paired storage according to their<br>deliverability statuses.                                                                          | Check Hybrid Deliverability   | Go to Sheet | Refresh |
| Overall                              | Fail   | All individual tests above must pass.                                                                                                    |                               |             |         |

### **Built-In Validation Tests – Reviewing Queries**

- Open the Queries & Connections Sidebar via Ribbon Menu→Data→Queries & Connections
- Double-Click on any query

| Aussane 🚥 🗑 🍤 - (2 - 2                      |                         |                                                                                                    |                                                                      |                                           |                                |                       |          | 🛦 Hanson, Robert 😬 🖽 🗕 🗗 🗙                                                            |
|---------------------------------------------|-------------------------|----------------------------------------------------------------------------------------------------|----------------------------------------------------------------------|-------------------------------------------|--------------------------------|-----------------------|----------|---------------------------------------------------------------------------------------|
| File Home Insert Page Layout Formulas       | Data Daview V           | Gew Developer Help Power Pivot Content:                                                                                                    | Server                                                               |                                           |                                |                       |          | 모 Comments In Share                                                                   |
| Get From From Four Four Sources Connections | Refresh<br>All + Cature | 100mectors 11 HIS<br>51 Sort Files States                                                                                                    | ext to Rask Remove Data Corest<br>Numes Fill Duplicates Validation * | a De la<br>idate Relatoration Mar<br>Data | nage<br>Model Analysis * Sheet | Group Ungroup Subtool | 2 Solver |                                                                                       |
| Get & Transform Data                        | Queries & Con-          | sectors Sort & Filter                                                                                                    | Data Teals                                                           |                                           | Ferecest                       | Outros S              | Analyst  | ^                                                                                     |
| A2 • 1 × √ ß                                | Hourly System           | Capadity                                                                                                    |                                                                      |                                           |                                |                       |          | · · · · · · · · · · · · · · · · · · ·                                                 |
| A                                           |                         | G                                                                                                    | D                                                                    | E                                         | F                              |                       | ×.       | Omeries & Connections Y X                                                             |
| Test                                        | Kesun                   | Checks whether the total MMb shown                                                                                                    | worksneer                                                            | Leview I                                  | tenesn                         |                       | _        |                                                                                       |
| Hourly System Capacity                      | Poss                    | available across all 24 hours meet the<br>hourly requirements.                                                                                                    | Check Capacity                                                       | Go to Sheet                               | Pafrash                        |                       |          | Gueries Corrections<br>35 queries                                                     |
| 3 Local Capacity                            | Fal                     | Checks whether shown local capacity<br>meets local requirements.                                                                                                    | Check Local                                                          | Go to Sheet                               | Refresh                        |                       |          | _24 rows loaded.                                                                      |
| 4 Rexible Capacity                          | Pass                    | Checks whether shown local capacity<br>meets flex requirements.                                                                                                    | Check Rex                                                            | Go to Sheet                               | Refresh                        |                       |          | Connection only.                                                                      |
| Contract Date                               | Pass                    | Checks that each shown resource is<br>available for the current showing month<br>according to the contract period.                                                                    | Check Contract Dates                                                 | Go to Sheet                               | Refresh                        |                       |          | LSEShowingProfilesForOptimiza     72 rows loaded.                                     |
| Custom Profile                              | Fal                     | Checks whether any custom resource<br>profiles exceed the current monthly NQC or<br>contracted NQC or VER.                                                                            | Check Custom Profiles                                                | Go to Sheet                               | Refresh                        |                       |          | ResourceSroupsForCptimization     Town loaded.                                        |
| Shown Hours                                 | Pass                    | Passes if the shown hours of usage for each<br>resource are below the maximum allowed<br>in the resource database.                                                                    | Check Shown Hours                                                    | Go to Sheet                               | Refresh                        |                       |          | Connection only.                                                                      |
| Storage Excess Capacity                     | Fal                     | Checks that sufficient excess capacity<br>above system requirements across all hours<br>are shown to supply the total storage<br>charging needs, accounting for efficiency<br>losses. | Check Storage Excess Capacity                                        | Go to Sheet                               | Refresh                        |                       |          | Data calculated and formatted for use in<br>Int LSEShowingComplete<br>17 rows leaded. |
| MCC Bucket 4 Storage Excess Capacity        | Fal                     | Applies the Storage Broess Capacity test<br>only to Storage Resources indicated with<br>the MCC Burket 4 floor                                                                        | Check MCC Bucket 4                                                   | Go to Sheet                               | Refresh                        |                       |          | CheckCapadity     A Download did not complete.                                        |
| Storage Minimum State-of-Charge             | Pass                    | Checks the state-of-charge for each hour<br>to ensure storage resources doesn't supply<br>unavailable capacity.                                                                       | a                                                                    |                                           |                                |                       |          | IIII CHEOLOGN<br>15 rows leaded.<br>IIII CheOdFlex                                    |
| Storage Energy                              | Pass                    | Checks that storage resources don't<br>exceed their listed maximum energy<br>capacities.                                                                                              | Check storage 30C                                                    | Go to sheet                               | Kerresn                        |                       |          | 15 rows loaded.<br>III: CheckContractDates                                            |
| Grouped Resource Interconnection            | Pass                    | Compares groups of resources-either<br>hybrid pairs or colocated resources-and<br>checks that their combined effects do not<br>exceed interconnection limits.                         | Check Grouped Resources                                              | Go to Sheet                               | Refresh                        |                       |          | 15 rows leaded. III CheckCustomProfiles                                               |
| Hybrid Deliverability                       | Pass                    | Checks hybrid solar resources against their<br>paired storage according to their<br>deliverability statuses.                                                                          | Check Hybrid Deliverability                                          | Go to Sheet                               | Refresh                        |                       |          | 17 rows loaded.                                                                       |
| Overall                                     | Fall                    | All applicable individual tests above must                                                                                                    |                                                                      |                                           |                                |                       |          | <ul> <li>Pa CheckStorageExtensicapacity</li> <li>1 row loaded.</li> </ul>             |
| TAR.                                        |                         | Protect                                                                                                    |                                                                      |                                           |                                |                       |          | CheckStorageSOC     7 rows loaded.                                                    |
| A REALINE DITERSTOOL ASSESSMENT             |                         | Profile Optimization Validation Overvi                                                                                                    |                                                                      |                                           | HOUR ASSISTENCES               |                       |          | 12 CheckGroupedResources                                                              |
| Ready 🐻 🛣 Accessibility: Investigate        |                         |                                                                                                    |                                                                      |                                           | ,                              |                       |          | 田田田+ toos.                                                                            |

#### **Built-In Validation Tests – Reviewing Queries**

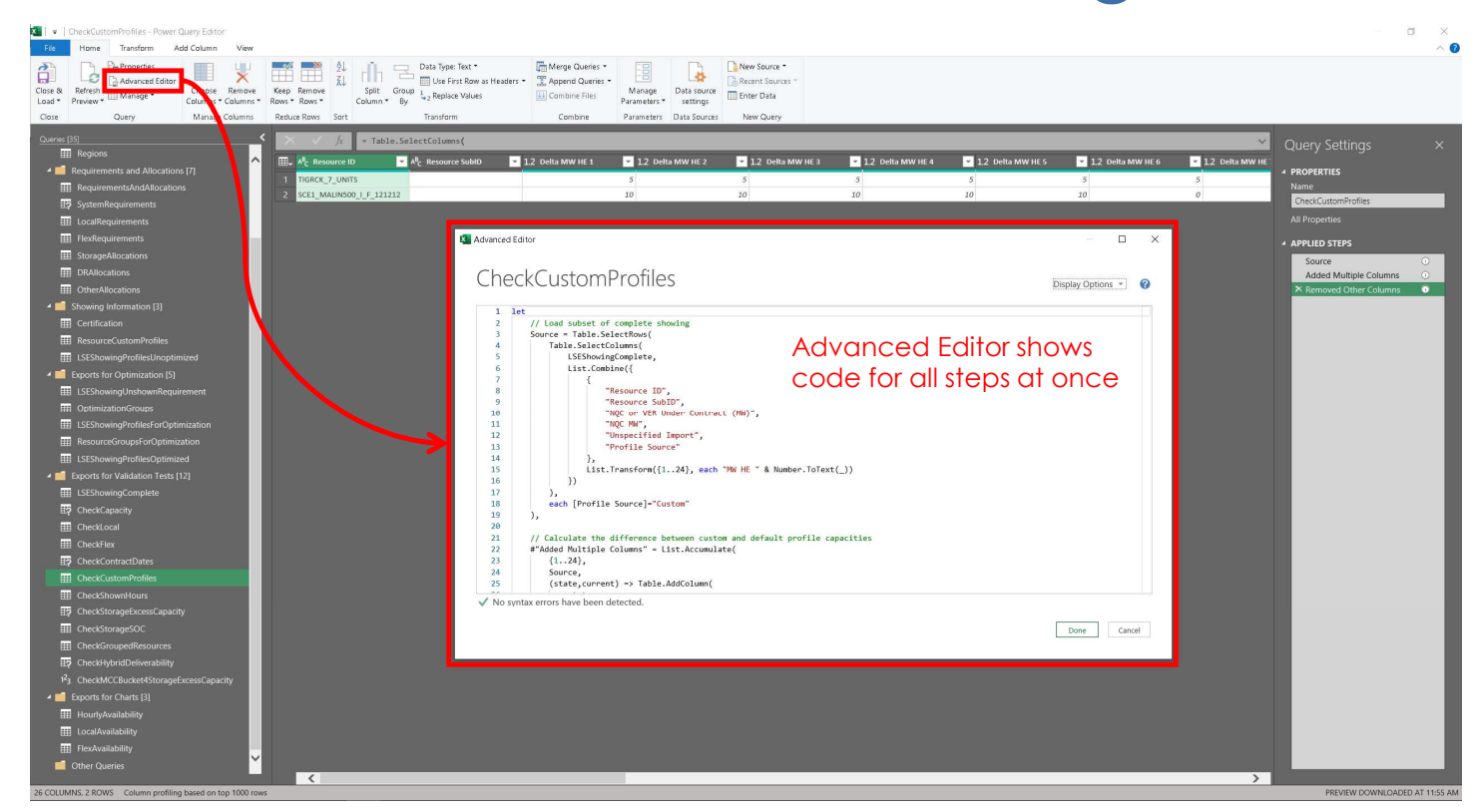

#### **Built-In Validation Tests – Reviewing Queries**

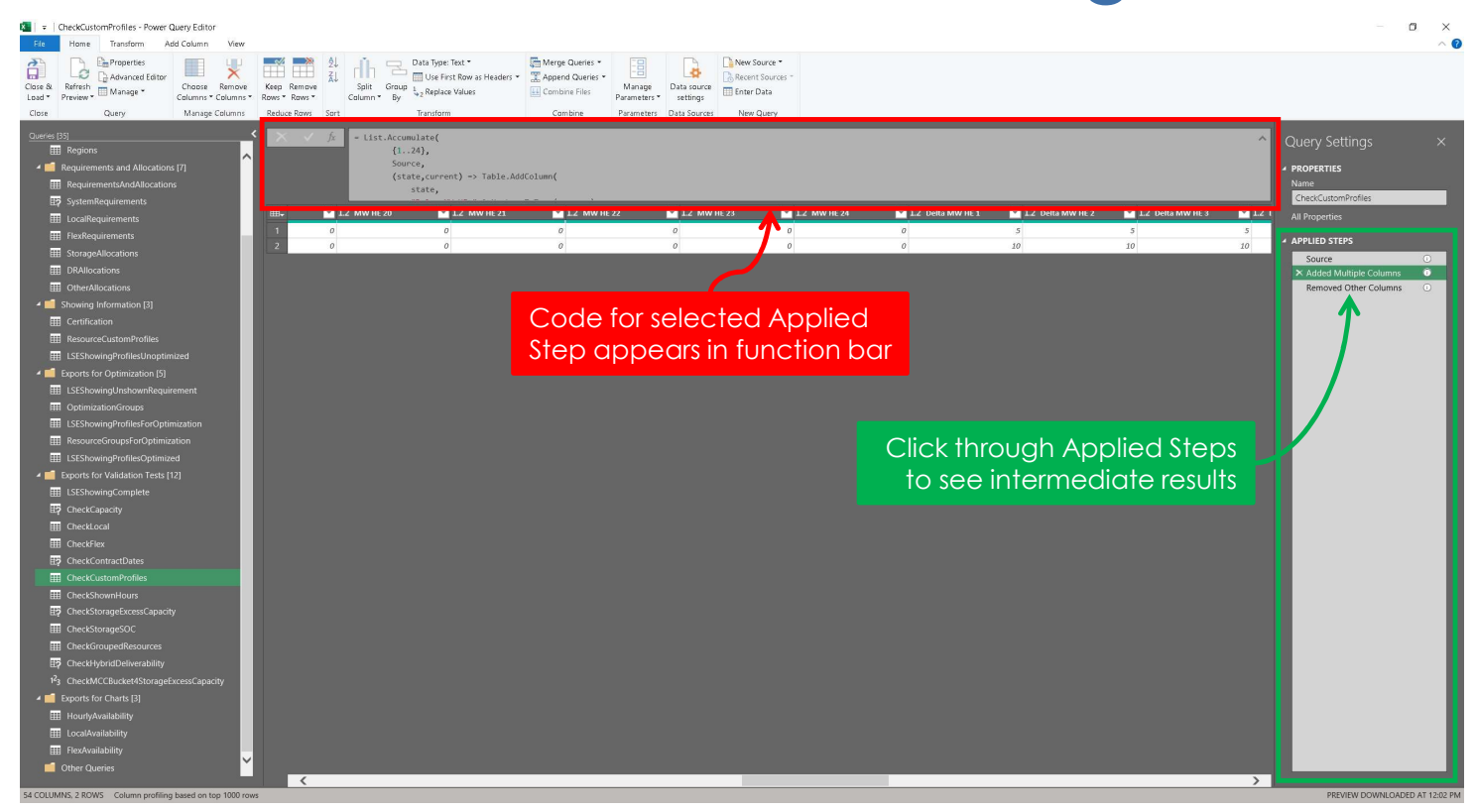

## Charts

### Charts

- Chart sheets use data loaded from Power Query to hidden sheets
- Data should automatically refresh when accessing a chart
- Use charts to visually assess compliance
- Resources are grouped together according to profile category for readability

### Charts – Hourly Slice-of-Day Capacity Showings

- Required hourly capacities include CAM DR and Other CAM Allocations, and are represented by the black line
- Shown capacities each hour are represented by vertical bars
- Shown capacities above requirements contribute toward excess capacity for charging Storage

(Storage resources do not contribute toward excess capacity in test)

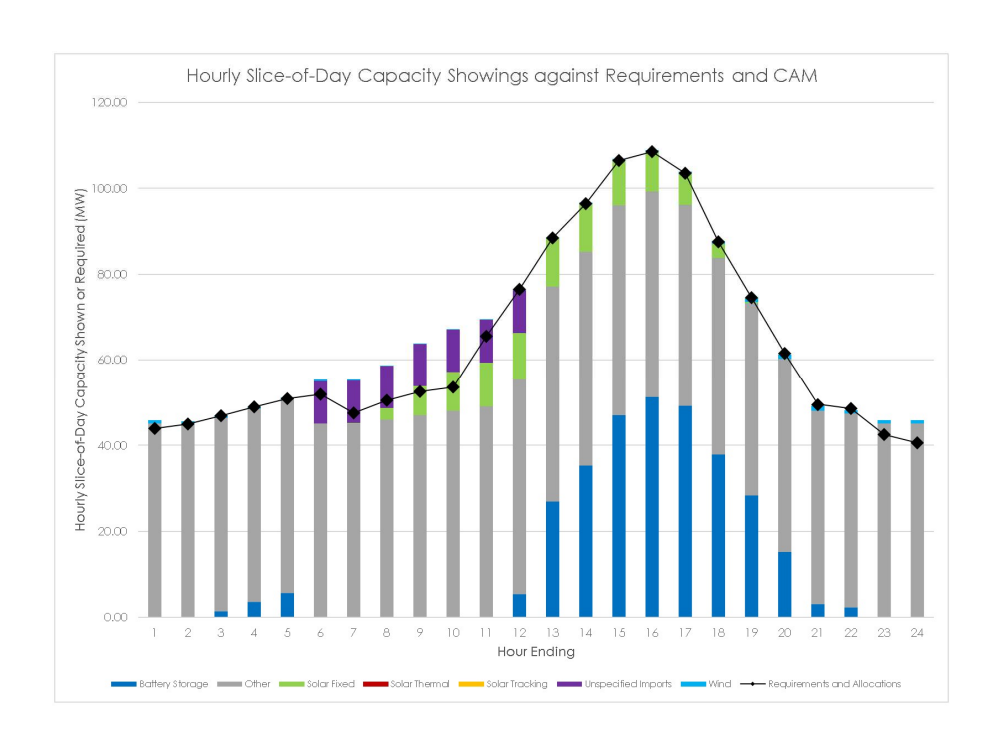

### Charts – Local Area Capacity Showings

- Required local capacities for each area are represented by black diamonds
- Shown local capacities represented by vertical bars
- Local Capacity Areas are assigned to each resource in the Resource Database
- Local capacities are specified on the LSE Showing worksheet

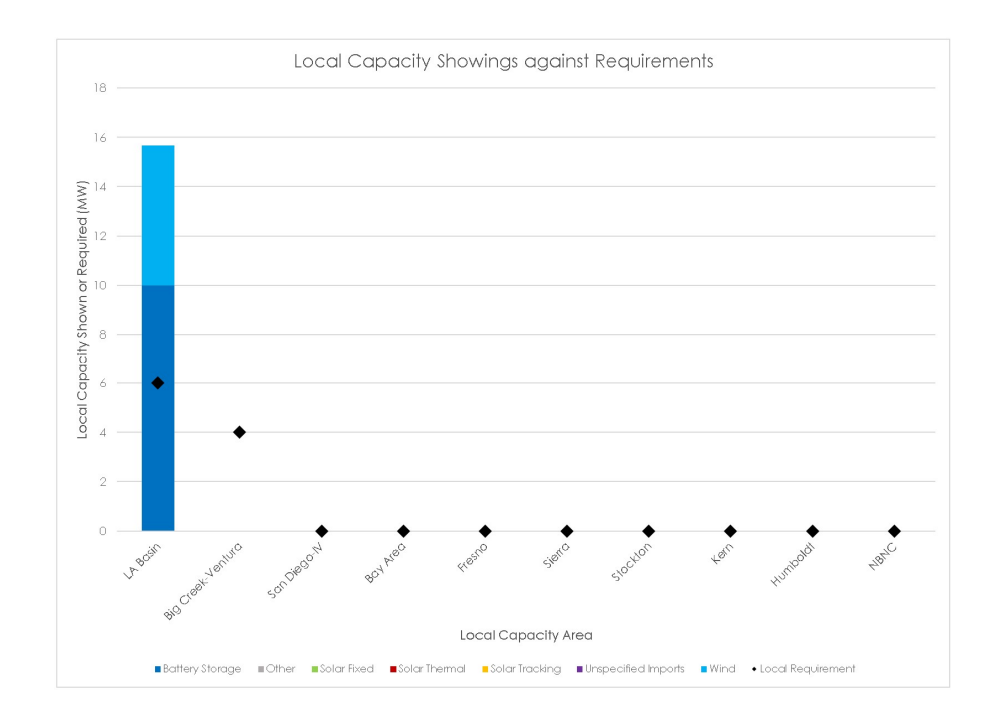

#### Charts – Flexible Capacity Showings

- Flexible Requirements for each category are represented by black diamonds
- Shown flexible capacities are represented by vertical bars
- Flexible Categories are assigned for each resource in the Resource Database
- Flexible Capacities are specified on the LSE Showing worksheet

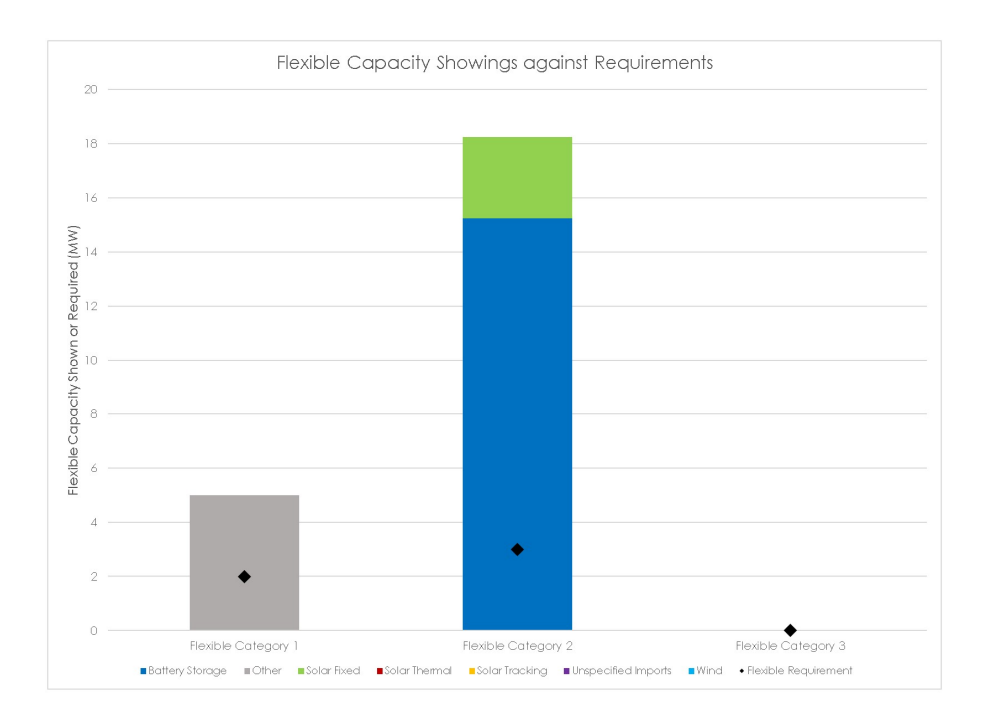

### Macros

VBA Security and Workarounds

### Visual Basic Macros and Security

- The template uses macros written in Visual Basic for Applications (VBA) to help control Power Query and Solver
- View the macro code through Excel's VBA editor via [alt]+[F11] or Ribbon Menu→Developer→Visual Basic
- If macros are not permissible, the macro actions can be performed manually:
  - Refresh queries manually
    - Opening the Queries & Connections sidebar via Ribbon Menu→Data→Queries & Connections
    - Right-click on the required query
    - Click Refresh
  - Run Solver manually
    - Make sure the Solver Add-In is active via Ribbon Menu→File→Options→Add-ins→Manage: Excel Add-ins→Go...→Solver Add-in
    - Open the Solver dialog via Ribbon Menu→Data→Solver

### **Demonstration**

Navigate worksheet, specify resources, optimize storage

# **Project Timeline**

### **Project Timeline**

- Test Year
  - Users are encouraged to provide feedback regarding the template throughout the upcoming test year
  - Expect periodic changes to the template design throughout the year along with documentation
  - A final template design, to be released in Summer 2024, will reflect new RA rules, and incorporate feedback and improvements from the test year
- Post Test-Year
  - CPUC will send LSEs fresh templates each month with current data for the Resource Database, requirements, and allocations

### **Tentative Office Hours**

- Parties can submit questions and comments for Office Hours beforehand
- Energy Division Staff will respond during Office Hours
- Dates are tentative and will be confirmed as the dates approach
- Please submit Office Hours questions with screenshots if possible to: rafiling@cpuc.ca.gov

| Office Hours (2-4 pm) | Submit Questions By |
|-----------------------|---------------------|
| September 21          | September 18        |
| October 19            | October 16          |
| November 16           | November 13         |

# **Questions?**

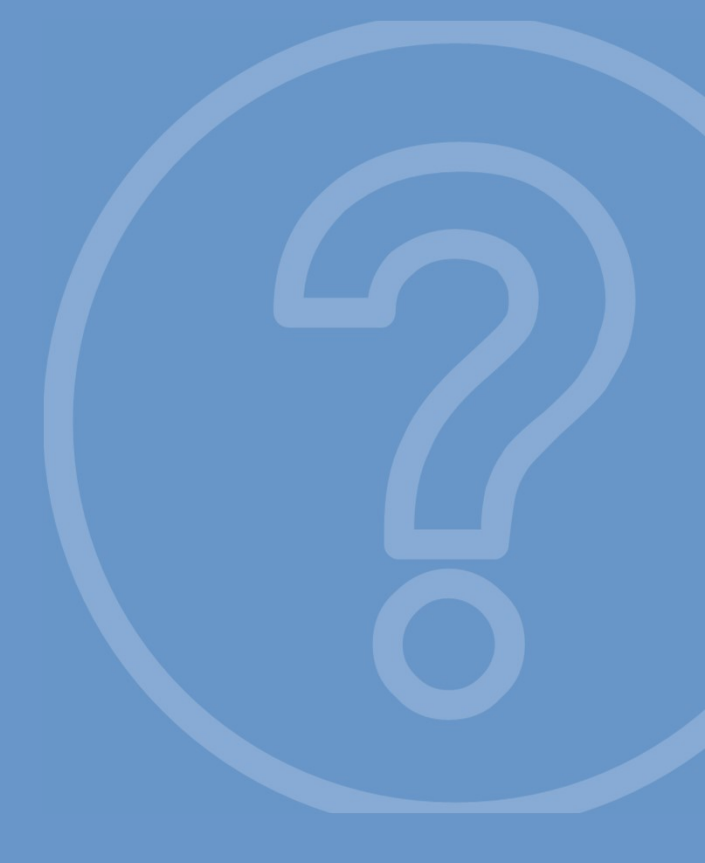

### For more information: robert.hansen@cpuc.ca.gov

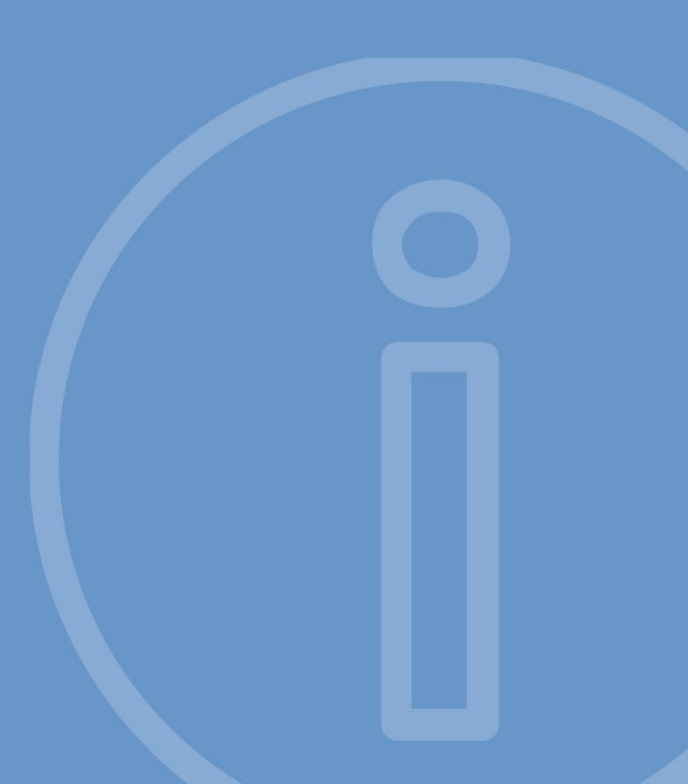